## Instrukcja montażu i serwisu

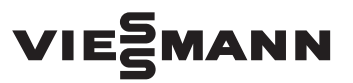

dla wykwalifikowanego personelu

#### Vitocom 300 Typ LAN3 Złącze komunikacyjne przeznaczone dla następujących interfejsów użytkownika:

- Vitodata 100 (www.vitodata100.com)
- Vitodata 300 (www.vitodata300.com)

### **VITOCOM 300**

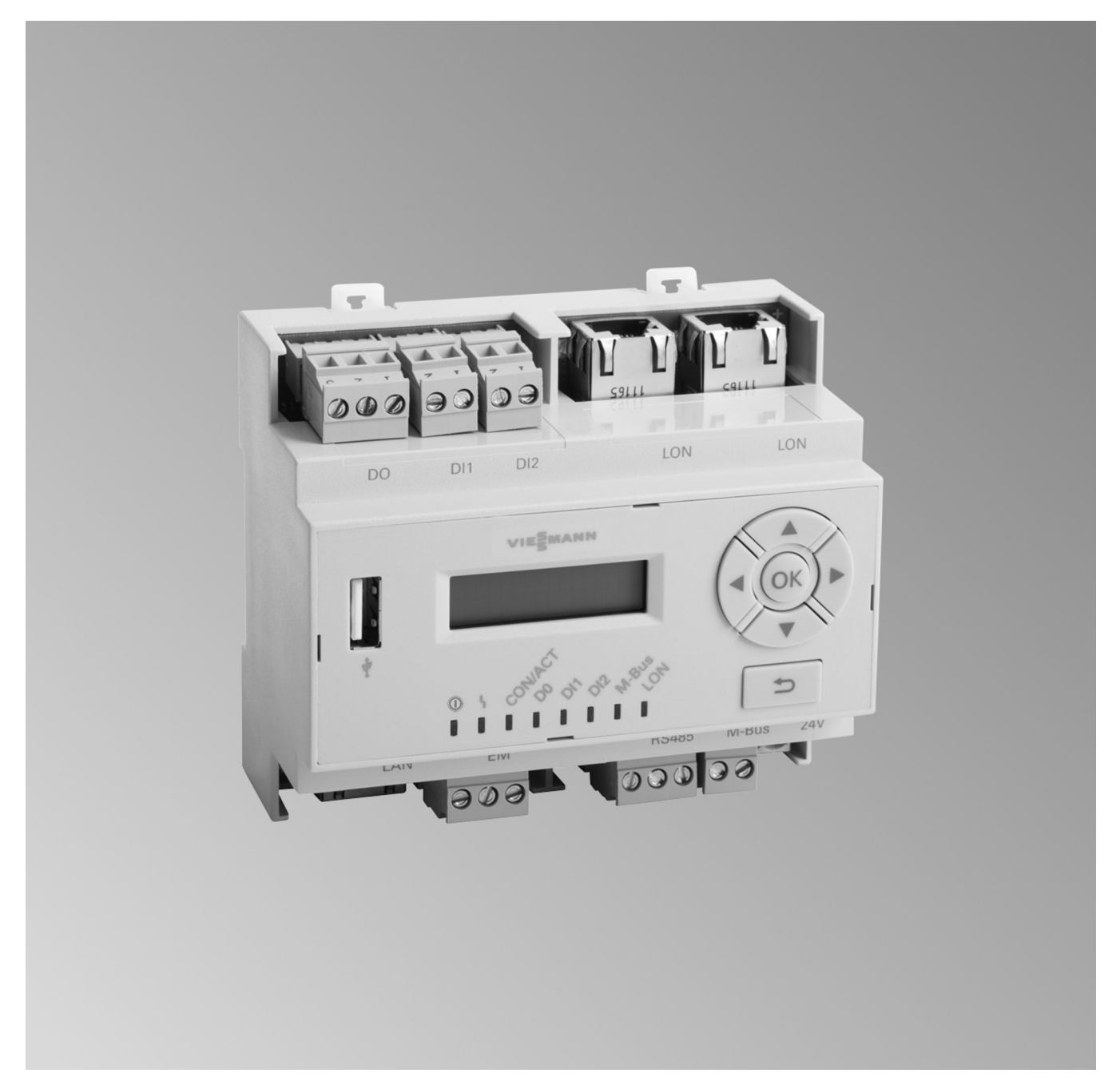

### Wskazówki dotyczące bezpieczeństwa eksploatacji

 $\triangle$ 

Prosimy o dokładne przestrzeganie wskazówek bezpieczeństwa w celu wykluczenia ryzyka utraty zdrowia oraz powstania szkód materialnych.

### Objaśnienia do wskazówek bezpieczeństwa

### $\wedge$

### Niebezpieczeństwo

Ten znak ostrzega przed niebezpieczeństwem zranienia.

### Uwaga

Ten znak ostrzega przed stratami materialnymi i zanieczyszczeniem środowiska.

### Grupa docelowa

Niniejsza instrukcja skierowana jest wyłącznie do wykwalifikowanego personelu.  Prace przy instalacji gazowej mogą wykonywać wyłącznie instalatorzy posiadający odpowiednie uprawnienia nadane przez zakład gazowniczy.

Tekst oznaczony słowem Wskazówka

zawiera dodatkowe informacje.

Wskazówka

- Prace przy podzespołach elektrycznych mogą wykonywać wyłącznie wykwalifikowani elektrycy.
- Pierwsze uruchomienie powinien przeprowadzić wykonawca instalacji lub wyznaczona przez niego osoba posiadająca odpowiednie uprawnienia.

### Obowiązujące przepisy

- Krajowe przepisy dotyczące instalacji
- Ustawowe przepisy bezpieczeństwa i higieny pracy
- Ustawowe przepisy o ochronie środowiska
- Przepisy zrzeszeń zawodowo-ubezpieczeniowych
- Aktualne krajowe przepisy bezpieczeństwa

### Wskazówki dotyczące bezpieczeństwa eksploatacji (ciąg dalszy)

### Wskazówki bezpieczeństwa dotyczące prac przy instalacji

### Prace przy instalacji

- Jeśli instalacja opalana jest gazem, zamknąć zawór odcinający dopływ gazu i zabezpieczyć przed przypadkowym otwarciem.
- Wyłączyć instalację i sprawdzić, czy w obwodach nie ma napięcia, np. za pomocą oddzielnego bezpiecznika lub wyłącznika głównego.
- Zabezpieczyć instalację przed włączeniem.
- Podczas wykonywania wszelkich prac korzystać ze środków ochrony osobistej.

### Niebezpieczeństwo

Gorące powierzchnie i media mogą być przyczyną oparzeń i poparzeń.

- Przed rozpoczęciem prac konserwacyjnych i serwisowych wyłączyć urządzenie i pozostawić do ostygnięcia.
- Nie dotykać gorących powierzchni kotła grzewczego, palnika, systemu spalinowego i orurowania.

### Uwaga

Wyładowania elektrostatyczne mogą doprowadzić do uszkodzenia podzespołów elektronicznych. Przed wykonaniem prac dotknąć uziemionych obiektów, np. rur grzewczych lub wodociągowych, w celu odprowadzenia ładunków statycznych.

#### Prace naprawcze

### Uwaga

Naprawa podzespołów spełniających funkcje zabezpieczające zagraża bezpiecznej eksploatacji instalacji.

Uszkodzone podzespoły należy wymieniać na oryginalne części firmy Viessmann.

### Elementy dodatkowe, części zamienne i szybkozużywalne

### Uwaga

Części zamienne i szybko zużywalne, które nie zostały sprawdzone wraz z instalacją, mogą zakłócić jej prawidłowe funkcjonowanie. Montaż niedopuszczonych elementów oraz nieuzgodnione zmiany konstrukcyjne mogą obniżyć bezpieczeństwo pracy instalacji i spowodować ograniczenie praw gwarancyjnych.

Stosować wyłącznie oryginalne części zamienne firmy Viessmann lub części przez tę firmę dopuszczone.

### Wskazówki dotyczące bezpieczeństwa eksploatacji (ciąg dalszy)

### Wskazówki bezpieczeństwa dotyczące eksploatacji instalacji

### Postępowanie w razie wystąpienia zapachu gazu

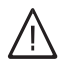

### Niebezpieczeństwo

Ulatniający się gaz może spowodować eksplozję, a w jej następstwie ciężkie obrażenia.

- Nie palić! Nie dopuszczać do powstania otwartego ognia i tworzenia się iskier. Pod żadnym pozorem nie włączać ani nie wyłączać oświetlenia i urządzeń elektrycznych.
- Zamknąć zawór odcinający dopływ gazu.
- Otworzyć okna i drzwi.
- Ewakuować osoby z obszaru zagrożenia.
- Po opuszczeniu budynku zawiadomić zakład gazowniczy i energetyczny.
- Zasilanie elektryczne budynku rozłączyć z bezpiecznego miejsca (z miejsca poza budynkiem).

### Postępowanie w razie wystąpienia zapachu spalin

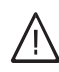

### Niebezpieczeństwo

Wdychanie spalin może powodować zatrucia zagrażające życiu.

- Wyłączyć instalację grzewczą z eksploatacji.
- Przewietrzyć pomieszczenie techniczne.
- Zamykać drzwi do pomieszczeń mieszkalnych, aby uniknąć rozprzestrzenienia się spalin.

### Postępowanie w razie wycieku wody z urządzenia grzewczego

### Niebezpieczeństwo

W razie wycieku wody z urządzenia grzewczego występuje ryzyko porażenia prądem elektrycznym.
Wyłączyć instalację grzewczą zewnętrznym wyłącznikiem (np. w skrzynce z bezpiecznikami, w rozdzielnicy domowej).

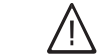

### Niebezpieczeństwo

W razie wycieku wody z urządzenia grzewczego występuje ryzyko poparzenia. Nie dotykać gorącej wody.

### Kondensat

### Niebezpieczeństwo

Kontakt z kondensatem może być przyczyną uszczerbku na zdrowiu. Nie dopuszczać do kontaktu kondensatu z oczami i skórą, nie połykać.

# Instalacja spalinowa i powietrza do spalania

Upewnić się, że instalacje spalinowe są drożne i nie mogą zostać zatkane, np. przez gromadzący się kondensat lub wpływy zewnętrzne.

Zapewnić wystarczające zaopatrzenie w powietrze do spalania.

Poinformować użytkownika instalacji, że niedozwolone są dodatkowe zmiany warunków budowlanych (np. układanie przewodów, osłony lub ścianki działowe).

### Wskazówki dotyczące bezpieczeństwa eksploatacji (ciąg dalszy)

### $\wedge$

### Niebezpieczeństwo

Nieszczelne lub zatkane instalacje lub niewystarczający dopływ powietrza do spalania powodują zatrucia zagrażające życiu i zdrowiu wskutek obecności tlenku węgla w spalinach.

Zapewnić zgodne z przepisami działanie instalacji spalinowej. Otwory do doprowadzania powietrza do spalania nie mogą być zamykane.

### Wentylatory wywiewne

Przy eksploatacji urządzeń z odprowadzaniem powietrza na zewnątrz (okapy wywiewne, wentylatory wywiewne, klimatyzatory, centralny odkurzacz) przez odsysanie może powstać podciśnienie. Przy równoczesnej eksploatacji kotła grzewczego może wystąpić przepływ powrotny spalin.

### Niebezpieczeństwo

 $\mathbb{N}$ 

Skutkiem jednoczesnej pracy kotła grzewczego i urządzeń z odprowadzaniem powietrza na zewnątrz mogą być zatrucia zagrażające życiu z powodu cofania się spalin. Zamontować układ blokujący lub zapewnić wystarczający dopływ powietrza do spalania poprzez zastosowanie odpowiednich środków.

### Spis treści

### Spis treści

| 1. | Bezpieczeństwo i odpo-<br>wiedzialność | Bezpieczeństwo eksploatacji<br>Odpowiedzialność                                                  | 8<br>8 |
|----|----------------------------------------|--------------------------------------------------------------------------------------------------|--------|
| 2. | Informacja                             | Utylizacja opakowań                                                                              | 9      |
|    |                                        | Symbole                                                                                          | 9      |
|    |                                        | Zastosowanie zgodne z przeznaczeniem                                                             | 9      |
|    |                                        | Informacje o produkcie                                                                           | 10     |
|    |                                        | Części potrzebne do konserwacji i część zamienna                                                 | 10     |
|    |                                        | Sklep partnerski Viessmann                                                                       | 10     |
|    |                                        | <ul> <li>Aplikacja z częściami zamiennymi Viessmann.</li> </ul>                                  | 10     |
| 3. | Informacje ogólne                      | Wymagania systemowe                                                                              | 11     |
|    |                                        | <ul> <li>Instalacja grzewcza</li> </ul>                                                          | 11     |
|    |                                        | <ul> <li>Obsługiwane urządzenia grzewcze</li> </ul>                                              | 11     |
|    |                                        | ■ Sieć IP                                                                                        | 11     |
|    |                                        | Obsługa poprzez interfejs użytkownika Vitodata                                                   | 12     |
|    |                                        | ■ Funkcje                                                                                        | 12     |
|    |                                        | Kontrola ustawień sieci                                                                          | 13     |
| 4. | Prace montażowe                        | Przegląd czynności                                                                               | 14     |
|    |                                        | Montaż Vitocom i modułów uzupełniających                                                         | 15     |
|    |                                        | <ul> <li>Vitocom 300 z 3 modułami uzupełniającymi EM301</li> </ul>                               | 16     |
|    |                                        | Przegląd przyłączy                                                                               | 17     |
|    |                                        | <ul> <li>Vitocom 300</li> </ul>                                                                  | 17     |
|    |                                        | Zasilacz                                                                                         | 18     |
|    |                                        | Zasilacz awaryjny                                                                                | 18     |
|    |                                        | Moduł uzupełniający EM301                                                                        | 18     |
|    |                                        | Montaż modułu komunikacyjnego                                                                    | 18     |
| 5. | Przyłącza elektryczne                  | Podłączanie do regulatora Vitotronic                                                             | 19     |
|    |                                        | Podłączanie do sieci (LAN)                                                                       | 19     |
|    |                                        | Podłączenia zewnętrzne                                                                           | 19     |
|    |                                        | Podłączanie wejść cyfrowych DI1 i DI2                                                            | 19     |
|    |                                        | Podłączanie wyjścia cyfrowego DO.                                                                | 20     |
|    |                                        | Złącze magistrali M-Bus                                                                          | 20     |
|    |                                        | Podłączanie zasilacza                                                                            | 21     |
|    |                                        | Podłączanie UPS                                                                                  | 21     |
|    |                                        | Przyłacze elektryczne                                                                            | 23     |
|    |                                        | Wvtvczne                                                                                         | 23     |
|    |                                        | Przyłaczenie elektryczne za pośrednictwem wyłacznika głównego                                    | 23     |
|    |                                        | <ul> <li>Przyłącze sieciowe niezależne od wyłącznika głównego</li> </ul>                         | 24     |
| 6. | Uruchomienie                           | Wskaźniki i elementy obsługowe                                                                   | 26     |
|    |                                        | Włączanie modułu Vitocom 300                                                                     | 27     |
|    |                                        | ■ Inicializacia                                                                                  | 27     |
|    |                                        | Sprawdzanie połaczenia LON z regulatorem Vitotronic                                              | 28     |
|    |                                        | Aktualizacia listv odbiorników LON                                                               | 28     |
|    |                                        | Ustawianie statycznego przydzielania adresów IP                                                  | 29     |
|    |                                        | Reiestracia użytkownika, konfiguracja instalacji grzewczej                                       | 29     |
|    |                                        | <ul> <li>Poprzez interfejs użytkownika Vitodata 300 (płatna usługa interne-<br/>tawa)</li> </ul> | 20     |
|    |                                        | <ul> <li>Poprzez interfejs użytkownika Vitodata 100 (bezpłatna usługa inter-</li> </ul>          | 29     |
|    |                                        | netowa)                                                                                          | 30     |
|    |                                        | Kontrola działania                                                                               | 30     |
|    |                                        | Wysyłanie PINu serwisowego                                                                       | 30     |
| 7. | Diagnostyka i odczyty ser-             | Przegląd menu                                                                                    | 31     |
|    | wisowe                                 | Odczytywanie statusu interfejsu serwisowego                                                      | 32     |
|    |                                        | Odczytywanie stanu oprogramowania                                                                | 32     |
|    |                                        | Odczytywanie już usuniętej usterki                                                               | 32     |
|    |                                        |                                                                                                  |        |

5783442

### Spis treści (ciąg dalszy)

| 8.  | Usuwanie usterek                            | Sposoby usuwania usterek<br>Przywracanie ustawienia podstawowego/fabrycznego | 33<br>34 |
|-----|---------------------------------------------|------------------------------------------------------------------------------|----------|
| 9.  | Utrzymywanie w dobrym<br>stanie technicznym | Regularna kontrola działania<br>Funkcja " <b>Konserwacja"</b>                | 35<br>35 |
| 10. | Dane techniczne                             |                                                                              | 36       |
| 11. | Załącznik                                   | Ostateczne wyłączenie z eksploatacji i utylizacja                            | 38       |
| 12. | Poświadczenia                               | Deklaracja zgodności<br>Libmbus                                              | 39<br>39 |
| 13. | Wykaz haseł                                 |                                                                              | 40       |

#### Bezpieczeństwo eksploatacji

Złącze Vitocom 300 umożliwia komunikację przez Internet między podłączonym regulatorem Vitotronic a serwerem Vitodata.

Dalsze informacje dotyczące funkcji obsługi i transmitowanych komunikatów patrz następujące źródła:

- Pomoce online do wspomaganych interfejsów użytkownika
- Instrukcja montażu i serwisu regulatorów Vitotronic lub urządzeń grzewczych.

#### Wskazówka

Zakres funkcji złącza Vitocom 300 jest różny w zależności od interfejsu użytkownika.

Dane funkcje złącza dostępne są tylko wtedy, gdy spełnione są następujące warunki:

- Regulatory Vitotronic oraz moduł Vitocom 300 muszą być prawidłowo podłączone i skonfigurowane.
- Moduł Vitocom 300 połączony jest z Internetem za pośrednictwem routera DSL.
- Musi być zapewniony stały dostęp do Internetu.
- Odpowiedzialność

Nie obowiązuje odpowiedzialność za utratę zysku, niezrealizowane oszczędności oraz inne bezpośrednie lub pośrednie szkody, wynikające ze stosowania złącza Vitocom 300 lub usług internetowych Vitodata, jak też za szkody wynikające z nieprawidłowego stosowania.

Ograniczenie odpowiedzialności nie ma zastosowania, jeżeli szkody zostały spowodowanie umyślnie lub na skutek rażącego niedbalstwa lub jeżeli odpowiedzialność wynika z ustawy o odpowiedzialności z tytułu wadliwości produktu.

- Przeprowadzono rejestrację użytkownika łącznie z rejestracją jednostki organizacyjnej: patrz strona 29.
- Do wysyłania komunikatów poprzez Vitodata konieczne jest prawidłowe zdefiniowanie odbiorców komunikatów.
- Aby komunikaty wysyłane były nawet w przypadku awarii zasilania sieciowego, zalecamy montaż modułu zasilania awaryjnego jako alternatywnego źródła zasilania złącza Vitocom 300 i routera DSL (w zakresie obowiązków inwestora).

#### Wskazówka

- Należy w regularnych odstępach czasu sprawdzać instalację grzewczą oraz sprawność kanałów komunikacyjnych.
- W celu dalszego zwiększenia bezpieczeństwa eksploatacji instalacji grzewczej zaleca się zaplanowanie dodatkowych działań, np. w zakresie zabezpieczenia przed zamarzaniem lub monitorowania szkód spowodowanych przez wodę.

Usługi SMS, e-mail i faks to usługi operatorów sieci, za które firma Viessmann nie ponosi odpowiedzialności. W tym zakresie obowiązują warunki handlowe operatora danej sieci.

#### Utylizacja opakowań

Niepotrzebne opakowania zgodnie z przepisami należy oddać do recyklingu.

#### Symbole

| Symbol      | Znaczenie                                                                                                    |
|-------------|----------------------------------------------------------------------------------------------------|
|             | Odsyłacz do innego dokumentu zawierają-<br>cego dalsze informacje                                                               |
| 1.          | Czynność robocza na rysunkach:<br>Numeracja odpowiada kolejności wykony-<br>wanych prac.                                        |
| !           | Ostrzeżenie przed szkodami rzeczowymi i<br>zagrożeniem dla środowiska                                                           |
| 4           | Obszar będący pod napięciem                                                                                                    |
| ٩           | Zwrócić szczególną uwagę.                                                                                                    |
| )) <b>D</b> | <ul> <li>Podzespół musi zostać zablokowany<br/>(słychać zatrzaśnięcie).<br/>albo</li> <li>Sygnał dźwiękowy</li> </ul>           |
| *           | <ul> <li>Zamontować nowy podzespół.<br/>albo</li> <li>W połączeniu z narzędziem: wyczyścić<br/>powierzchnię.</li> </ul>         |
|             | Fachowo zutylizować podzespół.                                                                                                  |
| X           | Oddać podzespół do utylizacji w punkcie<br>odbioru. <b>Nie</b> wyrzucać podzespołu razem z<br>odpadami z gospodarstwa domowego. |

#### Zastosowanie zgodne z przeznaczeniem

Produkty Vitocom należy zgodnie z przeznaczeniem zainstalować i użytkować w połączeniu z elektronicznymi regulatorami i sterownikami obsługiwanych wytwornic ciepła i prądu firmy Viessmann. Należy przy tym uwzględnić przynależne instrukcje montażu, serwisu i obsługi. Podczas podłączania do zasilania oraz przyłączania innych urządzeń należy w szczególności przestrzegać wartości natężenia prądu oraz napięcia.

#### Informacja

#### Zastosowanie zgodne z przeznaczeniem (ciąg dalszy)

Produkty Vitocom wolno stosować wyłącznie do nadzoru, obsługi i optymalizacji instalacji w połączeniu z interfejsami użytkownika i złączami komunikacyjnymi określonymi w dokumentacji produktowej. W przypadku złącz komunikacyjnych inwestor musi zapewnić, że określone w dokumentacji wymagania systemowe dotyczące wszystkich stosowanych mediów transmisji danych są zawsze spełnione. Wolno przy tym stosować wyłącznie komponenty komunikacyjne dostarczone wraz z produktami i posiadające zezwolenie na użytkowanie (np. sprawdzone i dopuszczone routery telefonii komórkowej). Zasilanie może być dostarczane tylko przez komponenty przeznaczone do tego celu (np. zasilacze).

#### Informacje o produkcie

Vitocom 300, typ LAN3 jest złączem komunikacyjnym przeznaczonym do zdalnego nadzorowania, zdalnego sterowania oraz zdalnego nastawiania regulatorów Vitotronic za pośrednictwem sieci IP (LAN).

#### Części potrzebne do konserwacji i część zamienna

Części potrzebne do konserwacji i część zamienna można bezpośrednio zidentyfikować i zamówić online.

#### Sklep partnerski Viessmann

Login: https://shop.viessmann.com/

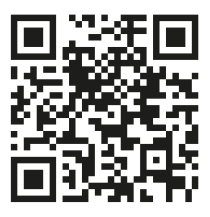

Aplikacja z częściami zamiennymi Viessmann.

www.viessmann.com/etapp

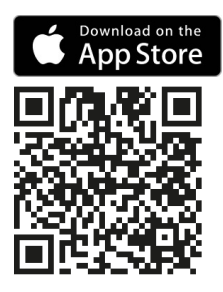

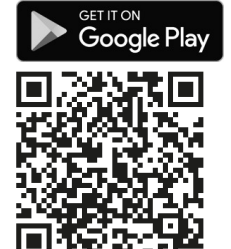

#### Instalacja grzewcza

- Vitocom 300, typ LAN3 można stosować przy instalacjach jedno- lub wielokotłowych (także instalacjach obcych, poprzez zewnętrzne wejścia i wyjścia) z dodatkowymi obiegami grzewczymi lub bez nich.
- Wszystkie regulatory są podłączone do złącza Vitocom 300 przez LON.
- Maksymalna liczba urządzeń (odbiorników LON) składających się z regulatorów obiegu kotła i regulatorów obiegu grzewczego wynosi 30.

#### Obsługiwane urządzenia grzewcze

Aktualną listę urządzeń grzewczych współpracujących z modułem znajdziecie Państwo na stronach:

- Pomoc online do "Vitodata 100": www.vitodata100.com
- Pomoc online do "Vitodata 300": www.vitodata300.com

#### Sieć IP

- Przewodowy DSL
- Router DSL z wolnym przyłączem LAN (w gestii inwestora).
- Stałe łącze internetowe (taryfa bez limitu transferu danych) o wysokiej dostępności. Złącze Vitocom 300 jest trwale połączone z serwerem Vitodata.
- Dynamiczne przydzielanie adresów IP (DHCP, stan dostawy) w sieci (LAN), inwestor powinien zlecić sprawdzenie i w razie potrzeby skonfigurowanie routera specjaliście IT przed uruchomieniem modułu. lub

Możliwość ustawienia statycznego przydzielania adresów IP, zlecić specjaliście IT skonfigurowanie w złączu Vitocom 300 podczas uruchamiania.

 Określanie parametrów routingu i bezpieczeństwa w sieci IP (LAN): port 80 i port 443 muszą być otwarte dla bezpośrednich połączeń wychodzących. Przed uruchomieniem zlecić sprawdzenie i ew. skonfigurowanie routera specjaliście IT.

#### Wskazówka

Podczas pracy złącze Vitocom 300 nawiązuje bezpieczne połączenie internetowe z serwerem Vitodata. Połączenia modułu Vitocom 300 z innymi serwerami nie są możliwe.

#### Konto użytkownika na serwerze Vitodata

Do korzystania z Vitocom 300 konieczne jest ważne konto użytkownika na serwerze Vitodata. Rejestracja odbywa się poprzez interfejsy użytkownika Vitodata: patrz strona 29

#### Moduł obsługowy interfejsu użytkownika Vitodata

Komputer z następującym wyposażeniem:

- Funkcjonalność przetestowana z przeglądarką internetową
  - Microsoft Internet Explorer od wersji 10
  - Firefox, od wersji 3
  - Do mobilnych urządzeń końcowych: Safari (obsługiwana wersja patrz pomoc online do "Vitodata")
     Opracowywanie schematów instalacji i pobieranie dokumentów nie jest możliwe.
- Stale aktywne połączenie z Internetem

#### Odbiorcy komunikatów

- Urządzenie końcowe (np. komputer) umożliwiające odbiór wiadomości e-mail
- Telefon komórkowy do odbioru wiadomości SMS (dla Vitodata 100 tylko w przypadku usługi internetowej "Vitodata 100 Zarządzanie usterkami")

5783442

#### Obsługa poprzez interfejs użytkownika Vitodata

Interfejs użytkownika Vitodata 100 służy do zdalnego nadzorowania i zdalnej obsługi instalacji grzewczych firmy Viessmann z regulatorami Vitotronic poprzez sieci IP.

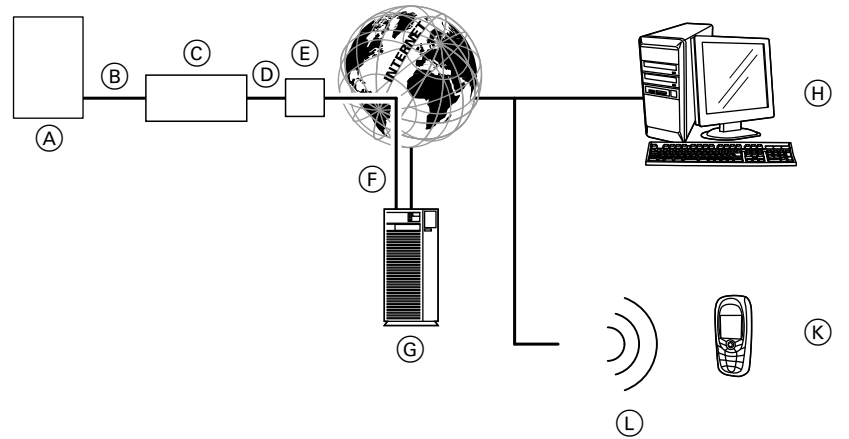

#### Rys. 1

- (A) Urządzenie grzewcze z regulatorem: patrz strona 11
- B Przewód połączeniowy LON
- © Vitocom 300, typ LAN3
- D Sieć IP (w zakresie obowiązków inwestora)
- E Router DSL (w gestii inwestora)
- (F) Bezpieczne połączenie internetowe z serwerem Vitodata
- G Serwer Vitodata: www.vitodata100.com i www.vitodata300.com

- H Moduł obsługowy:
  - Zdalne sterowanie instalacją grzewczą poprzez interfejs użytkownikaVitodata 300
  - Odbiór komunikatów przez e-mail
- Smartfon/PDA do odbierania komunikatów poprzez e-mail i SMS
  - Telefon komórkowy odbierający komunikaty przez SMS
- L Sieć komórkowa

#### Funkcje

#### Funkcje obsługi Vitodata 300

- Ustawianie wartości wymaganych temperatury, nachylenia i poziomu krzywych grzewczych
- Ustawianie programów roboczych, programów wakacyjnych i czasów łączeniowych
- Odczyt stanów roboczych i temperatur
- Zdalne ustawianie parametrów regulatora poprzez adresy kodowe
- Funkcje diagnostyczne (np. rejestracja danych dotyczących tendencji)
- Rejestracja wartości dotyczących ilości i zużycia
- Funkcje optymalizacji

#### Funkcje obsługi Vitodata 100

- Ustawianie wartości wymaganych temperatury, nachylenia i poziomu krzywych grzewczych
- Ustawianie programów roboczych, programów wakacyjnych i czasów łączeniowych
- Odczyt stanów roboczych i temperatur

#### Przekazywanie komunikatów

Komunikaty pochodzące z instalacji grzewczej, np. zakłócenia działania czujników lub palnika są przesyłane przez LON do modułu Vitocom 300. Moduł Vitocom 300 przekazuje te komunikaty do serwera Vitodata. Komunikaty te mogą być następnie wyświetlane na interfejsie użytkownika Vitodata. Jeśli na serwerze Vitodata zdefiniowano odbiorców komunikatów (e-mail, faks, SMS), wtedy komunikaty będą automatycznie przekazywane do tych odbiorców.

#### Treści komunikatów

- Nazwa instalacji
  - Kod komunikatu, tekst komunikatu
  - Godzina
  - Informacje dodatkowe

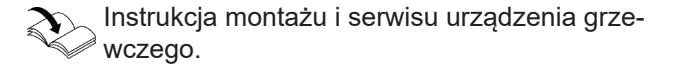

#### Kontrola ustawień sieci

Zlecić specjaliście IT kontrolę i ew. dostosowanie następujących ustawień na routerze DSL:

 Jeżeli złącze Vitocom 300 ma być używane z dynamicznym przydzielaniem adresów IP (stan fabryczny), dynamiczne przydzielanie adresów IP (DHCP) na routerze DSL musi być aktywne. lub

Jeżeli Vitocom 300 ma pracować ze statycznym przydzielaniem adresów IP, specjalista IT musi dokonać odpowiednich ustawień w złączu Vitocom 300 i routerze: patrz strona 29.

- Port 80 i port 443 muszą być udostępnione dla połączeń wychodzących.
- Połączenie z Internetem nie może zostać nawiązane za pośrednictwem serwera proxy.

### Przegląd czynności

| Przebieg |                                                                                                    | Osoba odpowiedzial-<br>na                       | Strona                                                                         |  |
|----------|----------------------------------------------------------------------------------------------------|-------------------------------------------------|--------------------------------------------------------------------------------|--|
| 1        | Sprawdzić wymagania systemowe.                                                                                                    | Firma specjalistyczna/<br>specjalista IT        | 11                                                                             |  |
| 2        | Zamontować złącze Vitocom i moduły uzupełniające (wyposażenie dodatkowe).                                                                                                    | Firma specjalistyczna                           | 15                                                                             |  |
| 3        | Jeśli jeszcze nie nastąpiło:<br>zamontować moduł komunikacyjny LON w regulatorze<br>Vitotronic.                                                                                                    | Firma specjalistyczna                           | 18                                                                             |  |
| 4        | Podłączyć złącze Vitocom 300 do regulatora Vitotronic.                                                                                                    | Firma specjalistyczna                           | 19                                                                             |  |
| 5        | Podłączyć złącze Vitocom 300 do sieci (LAN).                                                                                                    | Firma specjalistyczna/<br>specjalista IT        | 19                                                                             |  |
| 6        | <ul> <li>Utworzyć połączenie z modułem uzupełniającym<br/>EM301 (jeśli jest elementem wyposażenia).</li> <li>Uwaga<br/>Na skutek nieprawidłowej obsługi podczas uru-<br/>chamiania urządzenia podłączone do złącza<br/>Vitocom 300 mogą ulec uszkodzeniu.<br/>Przyłącza wolno podłączyć do wejść i wyjść do-<br/>piero wtedy, gdy wykonane zostaną wejścia i wyj-<br/>ścia w aplikacji Vitodata 300 i nastąpi – zakoń-<br/>czony pomyślnie – transfer danych do złącza Vi-<br/>tocom i modułu uzupełniającego EM301. W<br/>Vitodata 300 można sprawdzić, czy transfer da-<br/>nych zakończył się pomyślnie: patrz strona 29.</li> </ul> | Firma specjalistyczna                           | 19<br>oraz<br>Instrukcja montażu i<br>serwisu "Moduł uzupeł-<br>niający EM301" |  |
| 7        | Podłączyć zasilacz do złącza Vitocom.                                                                                                    | Firma specjalistyczna                           | 21                                                                             |  |
| 8        | Przyłącze elektryczne                                                                                                    | Specjalista elektryk                            | 21                                                                             |  |
| 9        | Włączyć Vitocom 300.                                                                                                    | Firma specjalistyczna                           | 27                                                                             |  |
| 10       | Sprawdzić połączenie LON z regulatorem Vitotronic.                                                                                                    | Firma specjalistyczna                           | 28                                                                             |  |
| 11       | W razie potrzeby:<br>przestawić Vitocom 300 na statyczne przydzielanie ad-<br>resów IP.                                                                                                    | Specjalista IT                                  | 29                                                                             |  |
| 12       | Zarejestrować użytkownika, skonfigurować instalację<br>grzewczą oraz wejścia i wyjścia dla przyłączy zewnętrz-<br>nych.                                                                                                    |                                                 |                                                                                |  |
|          | <ul> <li>Poprzez interfejs użytkownika Vitodata 300</li> </ul>                                                                                                    | Użytkownik instalacji/<br>firma specjalistyczna | 29                                                                             |  |
|          | <ul> <li>Poprzez interfejs użytkownika Vitodata 100</li> </ul>                                                                                                    | Użytkownik instalacji/<br>firma specjalistyczna | 30                                                                             |  |
| 13       | Wyłączyć zasilanie złącza Vitocom 300 i modułu uzu-<br>pełniającego EM301.                                                                                                    | Użytkownik instalacji/<br>firma specjalistyczna | 21<br>oraz<br>Instrukcja montażu i<br>serwisu "Moduł uzupeł-<br>niający EM301" |  |

### Przegląd czynności (ciąg dalszy)

| Przel | pieg                                                                                                    | Osoba odpowiedzial-<br>na | Strona                                                           |  |
|-------|----------------------------------------------------------------------------------------------------|---------------------------|------------------------------------------------------------------|--|
| 14    | <ul> <li>Uwaga         <ul> <li>Na skutek nieprawidłowej obsługi podczas uru-<br/>chamiania urządzenia podłączone do złącza</li> <li>Vitocom 300 mogą ulec uszkodzeniu.</li> <li>Przyłącza wolno podłączyć do wejść i wyjść do-<br/>piero wtedy, gdy wykonane zostaną wejścia i wyjścia w aplikacji Vitodata 300 i nastąpi – zakoń-<br/>czony pomyślnie – transfer danych do złącza Vi-<br/>tocom i modułu uzupełniającego EM301. W</li> <li>Vitodata 300 można sprawdzić, czy transfer da-<br/>nych zakończył się pomyślnie: patrz strona 29.</li> </ul> </li> <li>Wykonać wszystkie pozostałe przyłącza przy</li> <li>Vitocom 300 (w razje potrzeby):</li> </ul> |                           |                                                                  |  |
|       | Podłączyć wejścia cyfrowe DI1 i DI2.                                                                                                    | Firma specjalistyczna     | 19                                                               |  |
|       | <ul> <li>Podłączyć wyjście cyfrowe DO.</li> </ul>                                                                                                    | Firma specjalistyczna     | 20                                                               |  |
|       | <ul> <li>Podłączyć złącze magistrali M-Bus.</li> </ul>                                                                                                    | Firma specjalistyczna     | 20                                                               |  |
| 15    | Wykonać wszystkie pozostałe przyłącza w module uzu-<br>pełniającym EM301 (jeżeli istnieją):                                                                                                    | Firma specjalistyczna     | Instrukcja montażu i<br>serwisu "Moduł uzupeł-<br>niający EM301" |  |
| 16    | Włączyć Vitocom 300.                                                                                                    | Firma specjalistyczna     | 27                                                               |  |
| 17    | Wygenerować usterkę w instalacji grzewczej i przepro-<br>wadzić kontrolę przekazywania komunikatów.                                                                                                    | Firma specjalistyczna     | 30                                                               |  |

#### Montaż Vitocom i modułów uzupełniających

#### Uwaga

Miejsce montażu musi być suche i zabezpieczone przed zamarzaniem. Należy zapewnić temperaturę otoczenia w zakresie od 0 do 40°C.

| Przewody połączeniowe<br>(zakres dostawy)                                                                                                    | Długość     |
|----------------------------------------------------------------------------------------------------|-------------|
| Przewód połączeniowy LAN (możliwe przedłużenie po stronie inwestora, tylko przez specjalistę IT)                                                   | 2 m         |
| Przewód połączeniowy LON                                                                                                    | 7 m         |
| Możliwość wykonania przedłużenia przewodu połączeniowego LON za pomocą wyposażenia dodatkowego: patrz instrukcja montażu "Moduł komunikacyjny LON" | maks. 900 m |
| Przewód połączeniowy modułu uzupełniającego EM301                                                                                                  | 0,5 m       |

#### Montaż Vitocom i modułów uzupełniających (ciąg dalszy)

#### Vitocom 300 z 3 modułami uzupełniającymi EM301

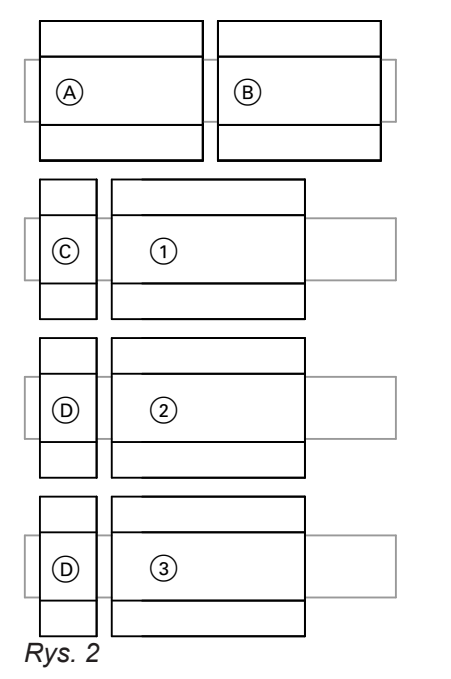

- © Zasilacz (zakres dostawy złącza Vitocom 300)
- Zasilacz (zakres dostawy modułu uzupełniającego EM301)
- 1. Moduł uzupełniający EM301
- 2. Moduł uzupełniający EM301
- 3. Moduł uzupełniający EM301

Wcisnąć Vitocom 300, zasilacz i moduły uzupełniające EM301 (jeżeli są elementem instalacji) z zasilaczami na szyny nośne.

#### Wskazówka

1 zasilacz z zakresu dostawy modułów uzupełniających może zasilać prądem maks. 2 moduły uzupełniające.

Możliwe obudowy:

- obudowa ścienna (wyposażenie dodatkowe, na maks. 2 moduły uzupełniające)
- Szafa sterownicza
- standardowy rozdzielacz elektryczny

- (A) Vitocom 300
- (B) Zasilacz awaryjny (UPS, wyposażenie dodatkowe)

#### Przegląd przyłączy

#### Vitocom 300

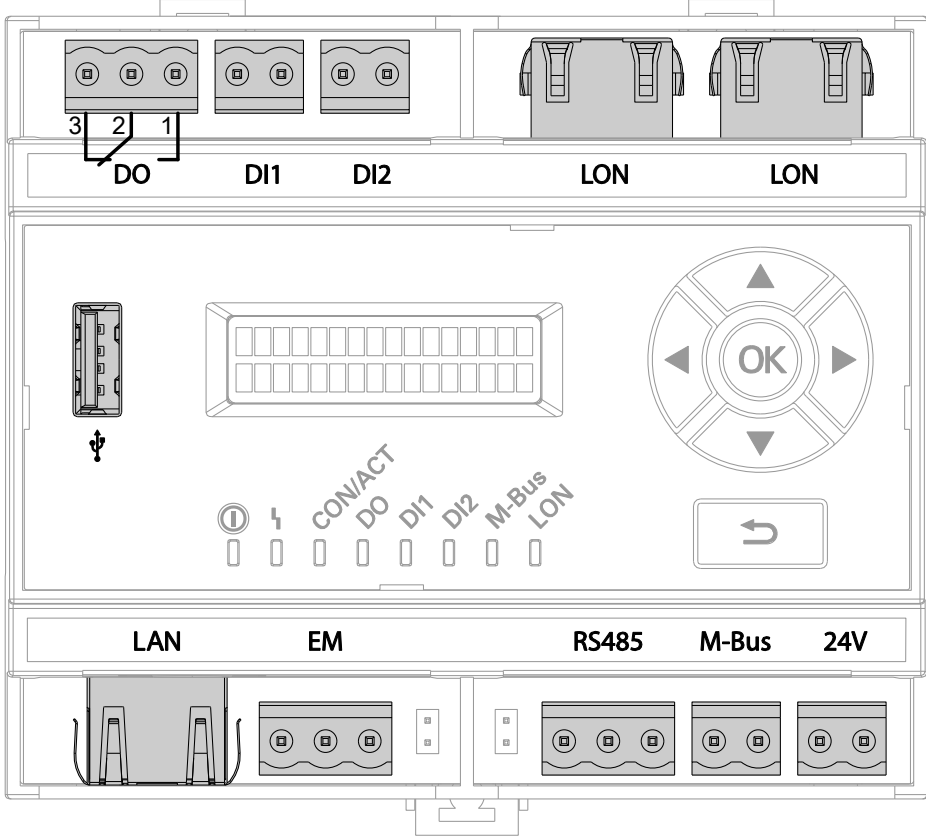

Rys. 3

- DI1, DI2 Wejścia cyfrowe: do styków beznapięciowych, 2-biegunowych, obciążenie styku zewnętrznego 24 V–, 7 mA
   DO Wyjście cyfrowe: beznapięciowy styk przekaźnika, 3-biegunowy, zestyk przełączny, maks. 2 A,
- 24 V–,EM Przyłącze modułu uzupełniającego EM301 (wyposażenie dodatkowe)
- LAN Złącze do routera DSL

Montaż

#### Przegląd przyłączy (ciąg dalszy)

#### Zasilacz

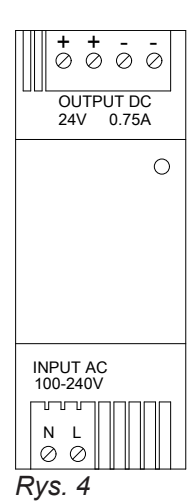

INPUT 230 V/50 Hz OUTPUT 24 V-

#### Zasilacz awaryjny

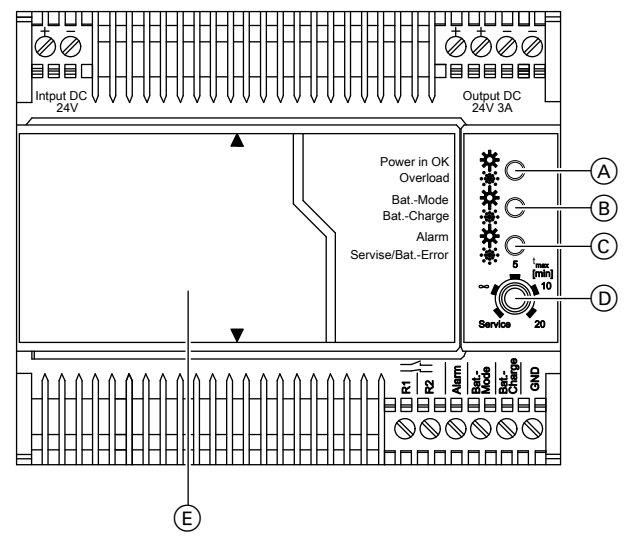

| A         | Zielona dioda                              |
|-----------|--------------------------------------------|
| В         | Żółta dioda LED                            |
| C         | Czerwona dioda                             |
| D         | Obrotowy przełącznik wyboru do ustawiania  |
|           | trybu serwisowego i czasu buforowego       |
| GND       | Potencjał odniesienia                      |
| Ład. bat. | Ładowanie baterii, aktywne wyjście sygnału |
| Tryb bat. | Tryb baterii, aktywne wyjście sygnału      |
| Alarm     | Aktywne wyjście sygnału                    |
| R1/R2     | Zdalne wyłączenie zasilania baterią        |
| E         | Moduł baterii                              |
|           |                                            |
| No Od     | dzielna instrukcja producenta              |
| <b>N</b>  |                                            |

Rys. 5

Wejście Przyłącze zasilania 24 V-Napięcie wyjściowe 24 V-Wyjście

#### Moduł uzupełniający EM301

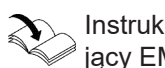

Instrukcja montażu i serwisu "Moduł uzupełniający EM301"

#### Montaż modułu komunikacyjnego

Wmontować moduł komunikacyjny w regulator Vitotronic.

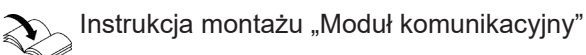

#### Podłączanie do regulatora Vitotronic

Instrukcja montażu "Moduł komunikacyjny"

#### Podłączanie do sieci (LAN)

- 1. Podłączyć przewód połączeniowy LAN do przyłącza LAN złącza Vitocom 300.
- Drugą wtyczkę przewodu połączeniowego LAN włożyć do przyłącza LAN routera DSL lub innego interfejsu sieci po stronie inwestora.

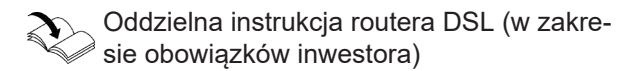

Podłaczanie modułu uzupełniającego

"Moduł uzupełniający EM301".

dzenia do zgłaszania usterek

Złącze magistrali M-Bus

EM301: patrz Instrukcja montażu i serwisu

Do przekazania dalej do zewnętrznego urzą-

EΜ

(A)

M-BUS

#### Podłączenia zewnętrzne

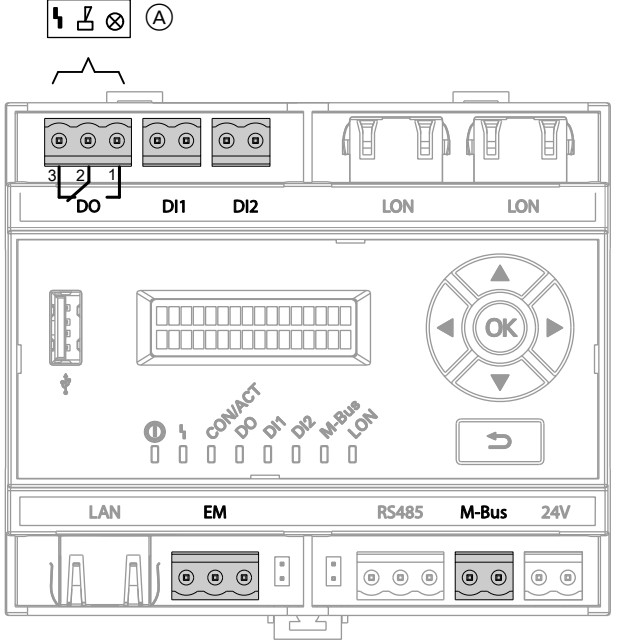

#### Rys. 6

- DI1, DI2 Wejścia cyfrowe
- DO Wyjście cyfrowe

#### Podłączanie wejść cyfrowych DI1 i DI2

- Do styków beznapięciowych, obciążenie styku 24 V-, 7 mA
- Do rejestracji stanów łączeniowych urządzeń zewnętrznych, np. sygnalizatora poziomu napełnienia
- Zestyk rozwierny i zwierny alarmu: dioda LED świeci się na czerwono w przypadku alarmu.
- Zestyk rozwierny i zwierny: dioda LED świeci się na zielono w przypadku zamkniętego styku.

Podczas podłączania przestrzegać wymogów klasy zabezpieczenia II.

Wejścia cyfrowe muszą zostać sparametryzowane za pośrednictwem interfejsu użytkownika modułu Vitodata 300 jako zestyki rozwierne i zwierne. W stanie fabrycznym wejścia są sparametryzowane jako zestyki zwierne. Jeśli na interfejsie użytkownika modułu Vitodata 300 parametr "**Analiza**" dla odpowiedniego wejścia został ustawiony na "**tak**", następuje zarejestrowanie zmiany stanu łączeniowego przez złącze Vitocom 300 i przesłanie jej w postaci komunikatu za pośrednictwem modułu Vitodata do odbiorców komunikatów.

#### Podłączenia zewnętrzne (ciąg dalszy)

#### Przykład:

Komunikaty o usterkach instalacji chłodniczych, dźwigowych i wentylacyjnych oraz zgłaszanie zbiorcze usterek szafy sterowniczej.

W połączeniu z zasilaczem awaryjnym:

Jeżeli zasilanie sieciowe przestaje działać, UPS włącza wejście cyfrowe D1I. Jeżeli wejście cyfrowe DI1 w interfejsie użytkownika Vitodata 300 jest odpowiednio sparametryzowane i nazwane, a parametr "**Analiza**" ustawiony na **"tak"**, Vitocom 300 wysyła odpowiedni komunikat do odbiorców poprzez Vitodata.

- Podłączanie wyjścia cyfrowego DO.
- Beznapięciowy styk przekaźnika, 3-biegunowy, 24 V-, maks. 2 A, zestyk przełączny
- Do przełączania podzespołów dostarczanych przez inwestora
- Zestyk rozwierny i zwierny: dioda LED świeci się na zielono w przypadku aktywnej funkcji.
- Wyjście zbiorczego zgłaszania usterek: dioda LED świeci się na zielono, jeżeli jest podłączone.

#### Złącze magistrali M-Bus

Do podłączenia maks. 250 liczników ze złączem slave magistrali M-Bus wg normy EN 1434-3. W przypadku więcej niż 15 liczników użyć wzmacniaczy magistrali M-Bus zapewnianych przez inwestora.

Protokoły magistrali M-Bus poszczególnych ciepłomierzy mogą się różnić.

#### Zalecenie dotyczące przewodów magistrali M-Bus

| Тур                                      | Maks. długość<br>przewodu | Przekrój przewo-<br>du | Maks. liczba urzą-<br>dzeń końcowych | Prędkość transmi-<br>sji |
|------------------------------------------|---------------------------|------------------------|--------------------------------------|--------------------------|
|                                          | m                         | mm <sup>2</sup>        |                                      | Bod                      |
| Instalacja domowa                        | 350                       | 0,5                    | 250                                  | 9600                     |
| Instalacja małej topologii<br>obszarowej | 1000                      | 0,5                    | 60                                   | 2400                     |
| Standard                                 | 2000                      | 0,8                    | 60                                   | 2400                     |
| Instalacja dużej topologii<br>obszarowej | 3000                      | 1,5                    | 60                                   | 2400                     |
| Zasilająca instalacja sie-<br>ciowa      | 5000                      | 1,5                    | 16                                   | 300                      |
| Maksimum (topologia li-<br>niowa)        | 10000                     | 1,5                    | 1                                    | 300                      |

- Podłączyć styki beznapięciowe na wtykach DI1 lub DI2 złącza Vitocom 300: patrz strona 19.
- Po uruchomieniu złącza Vitocom sprawdzić działanie podłączonego sygnału (przełączyć zestyk i sprawdzić komunikat).

Wyjście można przełączyć za pośrednictwem interfejsu użytkownika modułu Vitodata 300 lub skonfigurować jako wyjście zbiorczego zgłaszania usterek. Następnie można np. sterować zewnętrznymi nadajnikami sygnałów.

2

Sprawdzone i dopuszczone liczniki: wytyczne projektowe "Przesyłanie dan

- wytyczne projektowe "Przesyłanie danych" albo
  - www.vitodata.info

#### Podłączanie zasilacza

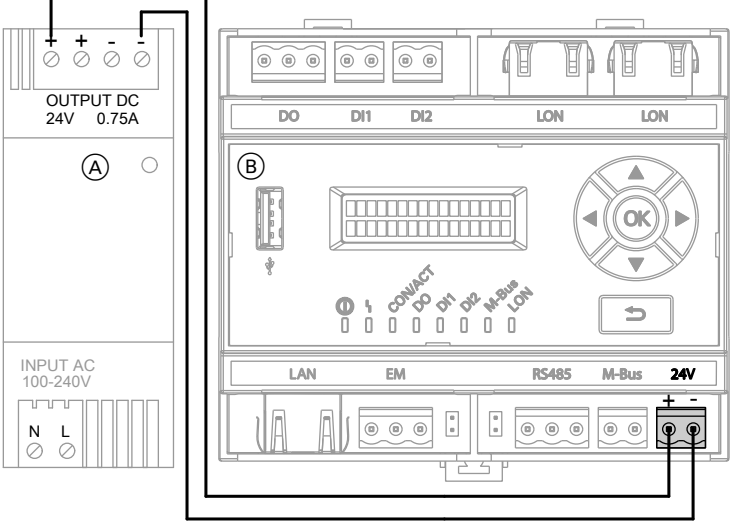

Rys. 7

- A Zasilacz
   INPUT Przyłącze elektryczne 230 V~
   OUTPUT Zasilanie złącza Vitocom 300 24 V–
- B Vitocom 300

Połączyć przyłącza 24 V– i OUTPUT dołączonym przewodem przyłączeniowym (o długości 0,4 m).

Podłączanie modułów uzupełniających EM301 do zasilacza: Instrukcja montażu i serwisu "Moduł uzupełniający EM301"

#### Wskazówka

Podłączyć zasilacz do zasilania elektrycznego 230 V~: patrz strona 23.

#### Podłączanie UPS

Dzięki podłączeniu modułu zasilania awaryjnego (UPS) złącze Vitocom może jednorazowo zgłosić awarię zasilania sieciowego i wyłączenie samego siebie. Aby zapewnić bezpieczny dalszy przekaz zgłoszenia do wszystkich systemów komunikacyjnych, należy zarezerwować bufor czasowy wynoszący 1 h.

### Podłączanie UPS (ciąg dalszy)

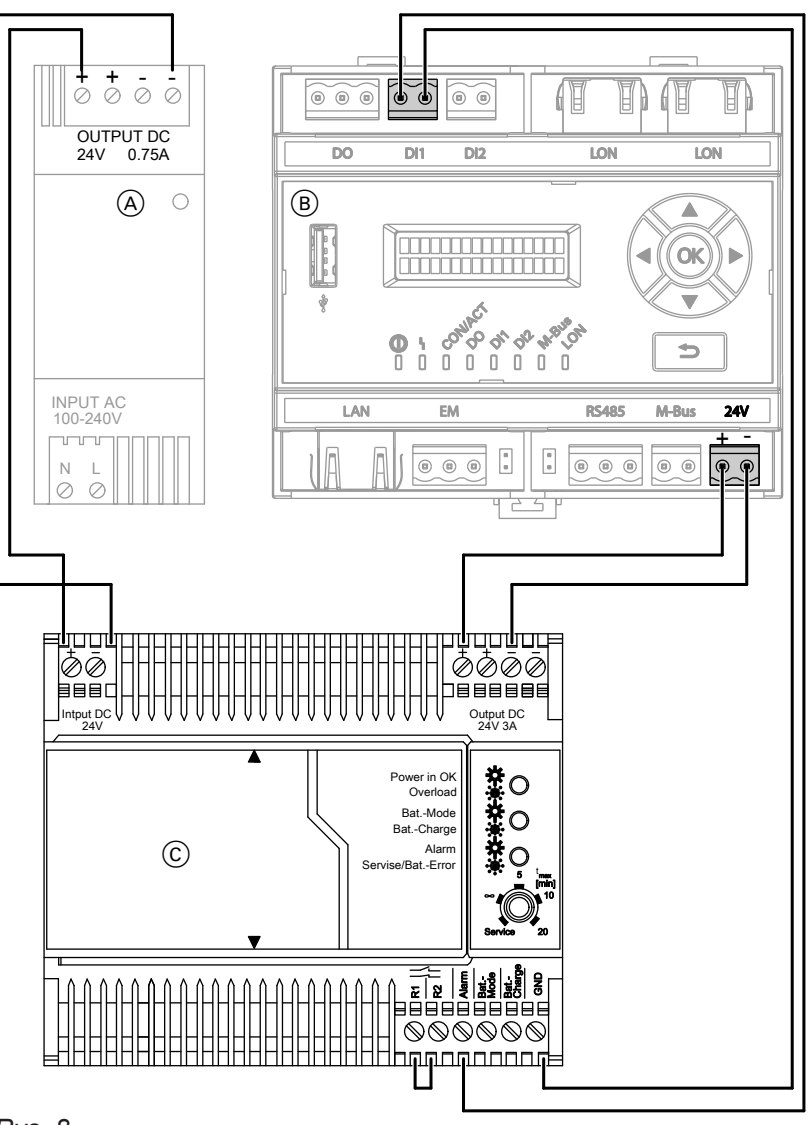

Rys. 8

- A Zasilacz INPUT Przyłącze elektryczne 230 V~ OUTPUT Zasilanie złącza Vitocom 300 24 V–
- B Vitocom 300
- © Zasilacz awaryjny (UPS, wyposażenie dodatkowe) Wejście Przyłącze zasilania 24 V–
  - Wyjście Napięcie wyjściowe 24 V-
  - GND Potencjał odniesienia
  - Alarm Aktywne wyjście sygnału
  - R1/R2 Mostek zdalnego wyłączenia zasilania baterią

5783442

#### Podłączanie UPS (ciąg dalszy)

Połączyć przyłącze 24 V– złącza Vitocom 300 i przyłącze OUTPUT dołączonym przewodem przyłączeniowym (o długości 0,4 m).

Podłączyć Vitocom 300, zasilacz i UPS (jeśli jest elementem wyposażenia) przy użyciu dołączonego przewodu połączeniowego, patrz rys. 8.

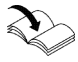

Dalsze informacje dot. montażu i przyłącza: Oddzielna instrukcja producenta

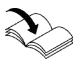

Podłączanie modułów uzupełniających EM301 do zasilacza: Instrukcja montażu i serwisu "Moduł uzupełniajacy EM301"

#### Wskazówka

Podłączyć zasilacz do zasilania elektrycznego 230 V~: patrz strona 23.

#### Przyłącze elektryczne

Opisane poniżej warianty przyłącza elektrycznego mają wpływ na zachowanie się złącza Vitocom 300:

- zachowanie się przy awarii zasilania sieciowego
- zachowanie się przy wyłączeniu instalacji grzewczej
- zachowanie się przy wyłączeniu złącza Vitocom

#### Wytyczne

#### Przepisy

Przyłącze elektryczne i zabezpieczenia (np. układ FI) należy wykonać zgodnie z IEC 364, Technicznymi Warunkami Przyłączeniowymi lokalnego zakładu energetycznego oraz przepisami bezpiecznej eksploatacji i użytkowania urządzeń energetycznych. Przewód doprowadzający prąd do zasilacza złącza

Vitocom może mieć bezpiecznik maks. 16 A.

Wariant przyłącza należy wybrać w zależności od instalacji grzewczej i wymaganej funkcji nadzorczej. Typowym zastosowaniem do kontroli instalacji grzewczej jest "przyłączenie przez wyłącznik główny".

#### Wyłączniki do nieuziemionych przewodów

- W zasilającym przewodzie elektrycznym należy przewidzieć wyłącznik, który w pełni odłączy wszystkie aktywne przewody od sieci i który odpowiada kategorii przepięciowej III (3 mm) przy całkowitym rozłączeniu. Wyłącznik ten musi zostać zamontowany w ułożonej na stałe instalacji elektrycznej zgodnie z warunkami wykonania, np. wyłącznik główny lub wstępnie zainstalowany przełącznik zabezpieczenia przewodów.
- Dodatkowo zaleca się instalację uniwersalnego wyłącznika różnicowoprądowego (FI klasa B ) do prądów stałych (uszkodzeniowych), które mogą powstać na skutek działania efektywnych energetycznie środków roboczych.

#### Przyłączenie elektryczne za pośrednictwem wyłącznika głównego

Podczas wyłączenia instalacji grzewczej wyłącznikiem głównym zostaje wyłączony również złącze Vitocom 300. Usterki po stronie inwestora nie są wię-cej zgłaszane.

Możliwe dodatkowo zgłoszenia usterek przy podłączaniu zasilacza awaryjnego (w zakresie obowiązków inwestora):

- wyłączenie instalacji grzewczej wyłącznikiem głównym
- awaria wstępnego przełącznika LS instalacji grzewczej
- wyłączenie złącza Vitocom

#### Przyłącze elektryczne (ciąg dalszy)

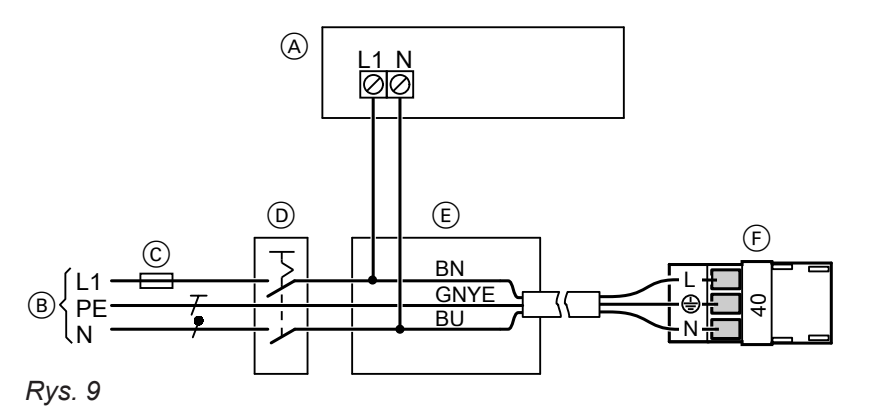

- (A) Zasilacz złącza Vitocom
- (B) Przyłącze elektryczne 230 V/50 Hz
- © Bezpiecznik, maks. 16 A (po stronie inwestora)
- D Wyłącznik główny, "wyłącznik awaryjny" wg EN 50 156-1, 2-biegunowy, po stronie inwestora (jeżeli jest konieczny)
- 1. Sprawdzić, czy przewód zasilający regulator Vitotronic jest zabezpieczony zgodnie z przepisami.
- 2. Podłączyć dostarczony przez inwestora przewód zasilający do skrzynki przyłączeniowej E oraz do wtyku 40.

### /!\

#### Niebezpieczeństwo

- Nieprawidłowe przyporządkowanie żył może spowodować poważne obrażenia i doprowadzić do uszkodzenia urzadzenia.
  - Nie zamieniać miejscami żył "L1" i "N":
  - L1 Brazowy
  - Niebieski Ν
- PE Zielony/Żółty

#### Przyłącze sieciowe niezależne od wyłącznika głównego

Po wyłączeniu instalacji grzewczej wyłącznikiem głównym złącze Vitocom 300 pozostaje włączone. Zgłaszane są usterki po stronie inwestora.

W połączeniu z zasilaczem awaryjnym: Dodatkowo, przy odpowiedniej konfiguracji, awaria wstępnego przełącznika LS instalacji grzewczej jest wysyłana jako zgłoszenie usterki.

D Skrzynka przyłączeniowa (w gestii inwestora)

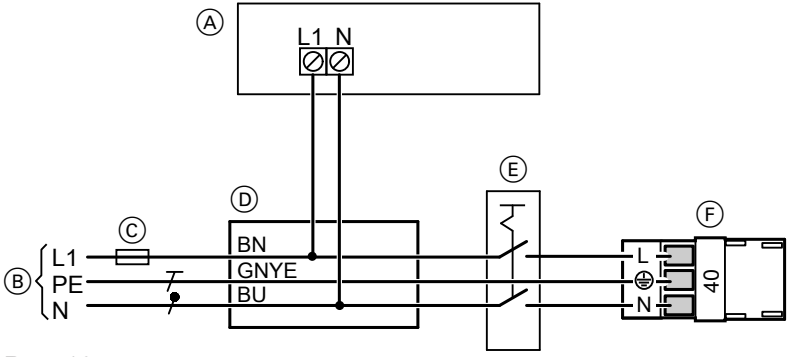

Rys. 10

- (A) Zasilacz złącza Vitocom 300
- Przyłącze elektryczne 230 V/50 Hz **B**
- (C) Bezpiecznik, maks. 16 A (po stronie inwestora)

- (E) Skrzynka przyłączeniowa (w gestii inwestora)
- F Przyłącze elektryczne regulatora Vitotronic (wtyk 40)
- 3. Podłączyć wtyk 40 do regulatora Vitotronic.

#### Przyłącze elektryczne (ciąg dalszy)

- (E) Wyłącznik główny, "wyłącznik awaryjny" wg EN 50 156-1, 2-biegunowy, po stronie inwestora (jeśli jest elementem wyposażenia)
- 1. Sprawdzić, czy przewód zasilający regulator Vitotronic jest zabezpieczony zgodnie z przepisami.
- Podłączyć dostarczony przez inwestora przewód zasilający do skrzynki przyłączeniowej D oraz do wtyku 40.

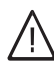

#### Niebezpieczeństwo

Nieprawidłowe przyporządkowanie żył może spowodować poważne obrażenia i doprowadzić do uszkodzenia urządzenia. Nie zamieniać miejscami żył "L1" i "N":

- L1 Brązowy
- N Niebieski PE Zielony/Żółty

3. Podłączyć wtyk 40 do regulatora Vitotronic.

#### Wskaźniki i elementy obsługowe

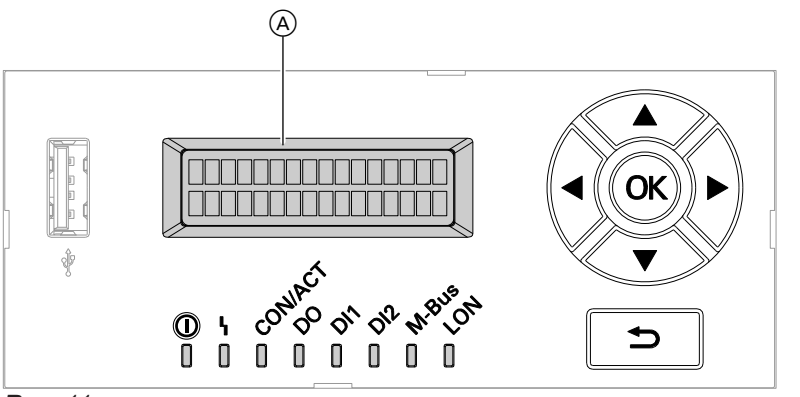

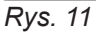

| A        | Wyświetlacz                              | DI |
|----------|------------------------------------------|----|
| <b>↓</b> | Przyciski kursora                        | DI |
| OK       | Do potwierdzania wyboru                  | D  |
| Ð        | Krok wstecz w menu lub przerwanie rozpo- | C  |
|          | czętego ustawienia                       | ł  |
| LON      | Wskaźnik LON                             | 0  |
| M-Bus    | Wskaźnik magistrali M-Bus                |    |
|          |                                          |    |

| DI2     | Wskaźnik DI2                   |
|---------|--------------------------------|
| DI1     | Wskaźnik DI1                   |
| DO      | Wskaźnik DO                    |
| CON/ACT | Wskaźnik statusu połączenia IP |
| 4       | Wskaźnik usterki               |
| 0       | Wskaźnik stanu roboczego       |

#### Ekran podstawowy na wyświetlaczu

| Obsługa    | + |
|------------|---|
| Informacje | + |
| Rys. 12    |   |

Znaczenie wskaźników LED

Jeśli przez 4 minuty w złączu Vitocom 300 nie będą wprowadzane żadne ustawienia, wyświetlacz przełączy się na ekran podstawowy.

#### Symbole

Symbole nie są wyświetlane stale, lecz w zależności od możliwości nastawy w obrębie struktury menu.

- Pokazuje, jaki punkt menu został wybrany.
- → Tak oznaczone menu mają podmenu. Otwieranie podmenu: Nacisnąć przycisk OK.
- Ten punkt menu jest aktywny.

| Nskaźnik stanu roboczego "@" |                                                                                                    |  |  |  |
|------------------------------|----------------------------------------------------------------------------------------------------|--|--|--|
| Miga na zielono.             | Następuje inicjalizacja złącza Vitocom.<br>lub<br>Instalowanie aktualizacji oprogramowania. Urządzenia <b>nie</b> wolno odłączać od zasi-<br>lania elektrycznego.              |  |  |  |
| Świeci się na zielono.       | "Eksploatacja normalna", brak usterki w instalacji grzewczej i w module Vitocom 300                                                                                            |  |  |  |
| Sygnalizator usterki "l"     |                                                                                                    |  |  |  |
| Świeci się na czerwono.      | Konserwacja aktywna: patrz strona 35.                                                                                                    |  |  |  |
| Miga powoli na czerwono.     | Usterka w instalacji grzewczej lub złączu Vitocom<br>albo<br>Alarm - zgłaszanie zbiorcze usterek na wyjściu cyfrowym DO (jednocześnie: wskaź-<br>nik DO świeci się na zielono) |  |  |  |
| Miga szybko na czerwono.     | Usterka wewnętrzna złącza Vitocom 300                                                                                                    |  |  |  |
| "CON/ACT", status połącz     | zenia IP                                                                                                    |  |  |  |
| Miga powoli na żółto.        | Nawiązanie połączenia: patrz strona 27.                                                                                                    |  |  |  |
| Miga szybko na żółto.        |                                                                                                    |  |  |  |
| Świeci się na żółto.         |                                                                                                    |  |  |  |
| Miga na zielono.             | Transmisja danych między modułem Vitocom 300 a serwerem Vitodata aktywna                                                                                                    |  |  |  |
| Świeci się na zielono.       | Nawiązano bezpieczne połączenie z serwerem Vitodata                                                                                                    |  |  |  |

Uruchomienie

#### Wskaźniki i elementy obsługowe (ciąg dalszy)

| "DO"                    |                                                                                                    |
|-------------------------|----------------------------------------------------------------------------------------------------|
| Świeci się na zielono.  | DO jest wyjściem zbiorczego zgłaszania usterek: brak alarmu<br>albo<br>DO jest wyjściem zbiorczego zgłaszania usterek, alarm (równocześnie: wskaźnik<br>LED "l" miga powoli na czerwono)<br>albo<br>DO poziom High |
| Wyłączone               | DO poziom Low                                                                                                    |
| Funkcja wskazywania zes | styku rozwiernego na przykładzie "DI1"                                                                                                    |
| Świeci się na zielono.  | DI1 jest zestykiem rozwiernym, poziom High.<br>lub<br>DI1 jest alarmowym zestykiem rozwiernym, poziom High, z komunikatem do serwe-<br>ra Vitodata.                                                                |
| Świeci się na czerwono. | DI1 jest alarmowym zestykiem rozwiernym, poziom Low, z komunikatem do serwera Vitodata.                                                                                                    |
| Wyłączone               | DI1 jest zestykiem rozwiernym, poziom Low.                                                                                                    |
| Funkcja wskazywania zes | styku zwiernego na przykładzie "DI2"                                                                                                    |
| Świeci się na zielono.  | DI2 jest zestykiem zwiernym, poziom Low.<br>lub<br>DI2 jest alarmowym zestykiem zwiernym, poziom Low, z komunikatem do serwera<br>Vitodata.                                                                        |
| Świeci się na czerwono. | Dl2 jest alarmowym zestykiem zwiernym, poziom High, z komunikatem do serwera Vitodata.                                                                                                    |
| Wyłączone               | DI2 jest zestykiem zwiernym, poziom High.                                                                                                    |
| "Magistrala M-Bus"      |                                                                                                    |
| Błyska na zielono.      | Przy transmisji danych                                                                                                    |
| "LON"                   |                                                                                                    |
| Miga powoli na zielono. | Wykonywanie kontroli                                                                                                    |
| Miga szybko na zielono. | LON nie skonfigurowany                                                                                                    |
| Świeci się na zielono.  | LON bez aplikacji                                                                                                    |
| Wszystkie wskaźniki LED | równocześnie                                                                                                    |
| Migają na zielono.      | Vitocom 300 został zresetowany do ustawień fabrycznych. Wszystkie wskaźniki<br>LED migają na zielono aż do potwierdzenia usunięcia danych z serwera za pośred-<br>nictwem aplikacji Vitodata.                      |

#### Włączanie modułu Vitocom 300

Po włączeniu zasilania sieciowego zaczyna się inicjalizacja złącza Vitocom 300.

#### Inicjalizacja

Podczas inicjalizacji modułu Vitocom 300 wykonywane są kolejno następujące procesy:

 Uruchomienie Vitocom 300 i załadowanie wewnętrznego oprogramowania operacyjnego Wskaźnik LED "O" (patrz strona 26) miga na zielono po ok. 2 min. Po kilku minutach wskaźnik LED "O" świeci się na zielono.

#### Włączanie modułu Vitocom 300 (ciąg dalszy)

#### 2. Łączenie z serwerem Vitodata Wskaźnik I ED. CON/ACT" (patrz strona (

Wskaźnik LED "CON/ACT" (patrz strona 26) wskazuje przebieg procesu nawiązywania połączenia:

- Miga powoli na żółto: Złącze Vitocom 300 łączy się z siecią IP inwestora (w przypadku DHCP: adres IP pobierany jest z serwera DHCP).
- Miga szybko na żółto: Połączenie z internetem zostaje nawiązane.
  Świeci się na żółto:
- Trwa nawiązywanie połączenia z serwerem Vitodata.
- Świeci się na zielono: Nawiązano bezpieczne połączenie z serwerem Vitodata.
- 3. Łączenie z regulatorem Vitotronic poprzez sieć LON

Moduł Vitocom 300 tworzy listę wszystkich odbiorników LON.

#### Wskazówka

Nawiązanie połączenia poprzez sieć LON może trwać kilka minut.

#### Inicjalizacja zakończona powodzeniem

Moduł Vitocom 300 jest gotowe do pracy. Wskaźniki LED "**①**" i "CON/ACT" świecą się na zielono.

#### Inicjalizacja zakończona niepowodzeniem

Jeśli podczas inicjalizacji wystąpi błąd/usterka, zostanie to zasygnalizowane przez odpowiednie wskaźniki LED. Czynności służące usunięciu usterek: patrz strona 33.

#### Sprawdzanie połączenia LON z regulatorem Vitotronic

Przeprowadzić kontrolę odbiorników LON na regulatorze Vitotronic.

Wymagania:

- Moduł Vitocom 300 jest podłączone do regulatora Vitotronic poprzez sieć LON.
- Wszystkie urządzenia są włączone.
- Numery odbiorników LON są przydzielone do regulatorów Vitotronic.
- Jeden regulator Vitotronic jest menadżerem usterek.

#### Wskazówka

Złącze Vitocom 300 ma przydzielony numer odbiornika LON **"99"** (nie podlega zmianie).

#### Aktualizacja listy odbiorników LON

Lista odbiorników LON modułu Vitocom 300 musi zostać zaktualizowana w następujących przypadkach:

- Odbiornik LON został usunięty.
- W dostępnym odbiorniku wymieniony został moduł komunikacyjny LON.
- Wybrać "Serwis". Potwierdzić, naciskając OK.
- 2. Potwierdzić "LON" naciskając OK.

#### 🔨 Przeprowadzanie kontroli odbiorników

- Instrukcja montażu i serwisu urządzenia grzewczego albo
  - Instrukcja serwisu regulatora Vitotronic

#### Wskazówka

Jeżeli kontrola odbiorników zakończyła się powodzeniem, wskaźnik LED "LON" złącza Vitocom 300 miga na zielono przez ok. 1 min, a na wyświetlaczu regulatora Vitotronic pojawia się komunikat **"Check OK"**.

- 3. Potwierdzić "Odbiornik" naciskając OK.
- Potwierdzić "Usunąć listę?" naciskając OK. Lista odbiorników LON jest usuwana, a złącze Vitocom 300 tworzy nową listę odbiorników LON.
- **5.** Sprawdzić kompletność listy za pomocą interfejsu użytkownika Vitodata.

#### Ustawianie statycznego przydzielania adresów IP

Jeżeli nie można zastosować dynamicznego przydzielania adresów IP (DHCP, stan fabryczny):

- Przestawić router na statyczne przydzielanie adresów IP (wykonuje specjalista IT).
- Przestawić Vitocom 300 na statyczne przydzielanie adresów IP (wykonuje specjalista IT).
- 1. Wybrać **"Serwis**". Potwierdzić, naciskając **OK**.
- 2. Potwierdzić "Konfig. LAN" naciskając OK.
- 3. Potwierdzić "Konfig. DHCP" naciskając OK.
- 4. Wybrać "DHCP wyl." i potwierdzić, naciskając OK.

Dynamiczne przydzielanie adresów IP jest wyłączone.

- Aby włączyć statyczne przydzielanie adresów IP, zlecić specjaliście IT dokonanie odpowiednich ustawień w następujących punktach menu:
  - "Adres IP""Maska podsieci"
  - "Maska po ■ "Bramka"
  - "Brainka
     "Serwer DNS 1"
  - "Serwer DNS 1
     "Serwer DNS 2"

#### Wskazówka

Adresy IP serwerów DNS muszą być podawane tylko wtedy, gdy w sieci wewnętrznej używane są odpowiednie serwery.

Jeżeli ustawienia zostały dokonane prawidłowo, może zostać nawiązane połączenie serwera Vitodata ze złączem Vitocom 300.

#### Rejestracja użytkownika, konfiguracja instalacji grzewczej

Obsługa instalacji grzewczej poprzez Vitodata wymaga utworzenia konta użytkownika na serwerze Vitodata oraz odpowiedniego skonfigurowania instalacji grzewczej. W tym celu należy dokonać **jednorazowej** rejestracji użytkownika.

#### Wskazówka

Aby móc korzystać z aktualnych ulepszeń oprogramowania zalecamy zaakceptowanie i wykonanie aktualizacji Vitocom udostępnianych za pośrednictwem serwera Vitodata.

#### Poprzez interfejs użytkownika Vitodata 300 (płatna usługa internetowa)

#### Rejestracja jednostki organizacyjnej

Pomoc online do "Vitodata 300"

#### Konfiguracja instalacji grzewczej oraz wejść i wyjść złącza Vitocom 300 i modułu uzupełniającego EM301 (jeśli jest elementem wyposażenia)

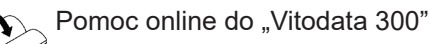

#### Uwaga

Na skutek nieprawidłowej obsługi podczas uruchamiania urządzenia podłączone do złącza Vitocom 300 mogą ulec uszkodzeniu. Przyłącza wolno podłączyć do wejść i wyjść dopiero wtedy, gdy wykonane zostaną wejścia i wyjścia w aplikacji Vitodata 300 i nastąpi zakończony pomyślnie - transfer danych do złącza Vitocom i modułu uzupełniającego EM301. Zastosowanie ustawień można sprawdzić w Vitodata 300 następująco:

Dla złącza Vitocom i modułu uzupełniającego w menu "Instalacje/Parametryzacja/Wejścia i wyjścia" w kolumnie tabeli "Aktualna wartość - regulacja" muszą zostać pokazane ustawienia poczynione na wejściach i wyjściach. Może to potrwać kilka minut. W razie potrzeby zaktualizować widok.

#### Rejestracja użytkownika, konfiguracja... (ciąg dalszy)

#### Uruchamianie instalacji grzewczej

Pomoc online do "Vitodata 300" oraz instrukcja montażu i serwisu podłączonych regulatorów Vitotronic lub urządzeń grzewczych.

#### Poprzez interfejs użytkownika Vitodata 100 (bezpłatna usługa internetowa)

#### Rejestracja użytkownika

Pomoc online do "Vitodata 100"

#### Wskazówka

Vitodata 100 jest bezpłatną usługą internetową do wysyłania komunikatów poprzez e-mail. Do wysyłania SMS'em lub faksem potrzebna jest płatna usługa internetowa "Vitodata 100 Zarządzanie usterkami".

#### Kontrola działania

1. Zasymulować usterkę w instalacji grzewczej, np. usterkę czujnika.

Instrukcja serwisu regulatora Vitotronic lub wytwornicy ciepła

- 2. Sprawdzić, czy:
  - Wskaźnik LED "ł" (patrz strona 26) miga na czerwono, a na wyświetlaczu złącza Vitocom 300 pojawia się "Usterka".
  - Zgłoszenie usterki jest wysyłane do odbiorców komunikatów zdefiniowanych w Vitodata.
  - Wyszukiwanie bliższych informacji na temat tego zgłoszenia usterki: patrz strona 33.

#### Wysyłanie PINu serwisowego

W celu połączenia złącza Vitocom 300 z istniejącym LON można wysłać PIN serwisowy.

- Za pomocą ▼ wybrać "Serwis".
- Potwierdzić, naciskając OK.
- 3. Za pomocą ▲/▼ wybrać "LON".
- 4. Potwierdzić, naciskając OK.
- Za pomocą ▼ wybrać "PIN serwisowy".

3. Potwierdzić usterkę.

Konfiguracja instalacji grzewczej

Uruchamianie instalacji grzewczej

Pomoc online do "Vitodata 100"

Instrukcja montażu i serwisu regulatora Vitotronic lub wytwornicy ciepła

#### Wskazówka

- Usunięcie usterki jest potwierdzane komunikatem.
- Jeśli usterka nie zostanie usunięta, przez kolejne 3 dni wysyłany jest komunikat powtórny.

- 6. Potwierdzić, naciskając OK.
- 7. Potwierdzić "Wysłać PIN serwisowy?" naciskając OK.

"Wysłany: #1" oznacza, że PIN serwisowy wysłano po raz pierwszy.

8. Naciskając OK można wyzwolić 1 kolejną operację wvsłania. "Wysłany: #2" itd.

Uruchomienie

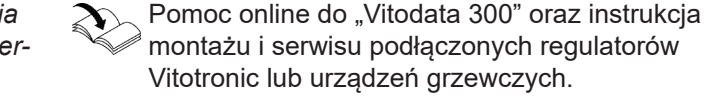

### Przegląd menu

#### Obsluga

Konserwacja Jezyk

#### Informacja

| Usterka      |                |
|--------------|----------------|
| Nr fabryczny |                |
|              | Nr fabryczny   |
| Siec LAN3    |                |
|              | Adres IP       |
|              | Maska podsieci |
|              | Konfig. DHCP   |
|              |                |

#### Serwis

| Konfig. M-Bus |                |                 |                                         |
|---------------|----------------|-----------------|-----------------------------------------|
|               | Skan. M-Bus    |                 |                                         |
|               |                | Skan. M-Bus:    |                                         |
|               |                | Rozpoczac       |                                         |
|               |                |                 | Pokaż postęp                            |
|               | Odbiornik      |                 |                                         |
|               |                | Pokaż ident. od | biornika 1-n                            |
|               |                |                 | Usun                                    |
|               |                |                 | Mapowanie                               |
| LON           |                |                 |                                         |
|               | Odbiornik      |                 |                                         |
|               |                | Usun liste      |                                         |
|               | PIN serwisowy  |                 |                                         |
|               |                | PIN serwisowy   |                                         |
| Konfig. LAN   |                | `               |                                         |
|               | Konfig. DHCP   |                 |                                         |
|               | Adres IP       |                 | Wskazówka                               |
|               | Adres podsieci |                 | Wymagane tylko wtedy, gdy DHCP jest wy- |
|               | Bramka         |                 | łączony.                                |
|               | Serwer DNS 1   |                 |                                         |
|               | Serwer DNS 2   |                 |                                         |
| Nastawy       | 1              |                 |                                         |
|               | Ustaw podst.   |                 |                                         |
|               | Ustaw. fabr.   |                 |                                         |
|               | Stan oprogr.   |                 |                                         |
|               | Serwis USB     |                 |                                         |
|               | Test wyśw.     |                 |                                         |
|               |                |                 |                                         |

#### Odczytywanie statusu interfejsu serwisowego

Nie dla wszystkich urządzeń USB pokazywana jest aktywność interfejsu serwisowego poprzez diodę LED. To, czy wykrywany jest nośnik danych podłączony do interfejsu serwisowego, można odczytać poprzez to menu.

- 1. Za pomocą ▼ wybrać "Serwis".
- 2. Potwierdzić, naciskając OK.
- Odczytywanie stanu oprogramowania
- 1. Za pomocą ▼ wybrać **"Serwis"**.
- 2. Potwierdzić, naciskając OK.
- 3. Za pomocą ▼ wybrać "Ustawienia".
- 4. Potwierdzić, naciskając OK.
- 5. Za pomocą ▼ wybrać "Stan oprogramowania".

#### Odczytywanie już usuniętej usterki

- Za pomocą ▼ wybrać "Informacje".
- **2.** Potwierdzić, naciskając **OK**.
- **3.** Potwierdzić **"Usterkę"** naciskając **OK**. Ukazuje się kod usterki.

#### Wskazówka

Wyświetlana jest tylko ostatnia aktywna usterka.

- 3. Za pomocą **▲/**▼ wybrać **"Ustawienia**".
- 4. Potwierdzić, naciskając OK.
- Potwierdzić "Serwis USB" naciskając OK. Możliwe są następujące wyświetlenia:
  - "Brak nosn.dan."
  - "Aktywny": wykryto nośnik danych
  - "Nieaktywny": nie wykryto nośnika danych
- 6. Potwierdzić, naciskając OK.
- 7. Za pomocą ▲/▼ wybrać wskaźniki:
  - "Dystrybucja"
  - "Aplikacja"
  - "Neuron"
  - "System operacyjny"
- **4.** Za pomocą **∢** zmienia się wyświetlanie między kodem usterki a godziną i datą.

#### Wskazówka

Jeśli złącze Vitocom 300 nie ma połączenia z Internetem, dane dotyczące godziny i daty wystąpienia usterki mogą nie być poprawne.

#### Sposoby usuwania usterek

Usterki w złączu Vitocom 300 są sygnalizowane na wyświetlaczu wskazaniem **"Usterka"** i przez różne wskaźniki LED: patrz strona 26.

#### Odczyt "Usterki"

- 1. Wybrać "Usterkę".
- 2. Potwierdzić, naciskając OK. Ukazuje się kod usterki.

3. Za pomocą ∢⊳zmienia się wyświetlanie między kodem usterki a godziną i datą.

#### Wskazówka

Jeśli złącze Vitocom 300 nie ma połączenia z Internetem, dane dotyczące godziny i daty wystąpienia usterki mogą nie być poprawne.

|                                                   | Rodzaj usterki                                                                                                    | Czynności                                                                                                    |
|---------------------------------------------------|----------------------------------------------------------------------------------------------------|----------------------------------------------------------------------------------------------------|
| "CON/ACT" (status połącz                          | zenia IP)                                                                                                    |                                                                                                    |
| Miga powoli na żółto.                             | Pobieranie adresu IP nie po-<br>wiodło się.                                                                             | <ul> <li>Sprawdzić przewód połączeniowy LAN.</li> <li>Sprawdzić, czy w routerze i złączu<br/>Vitocom 300 ustawione jest to samo przydzie-<br/>lanie adresów IP (statyczne lub dynamiczne).</li> <li>Sprawdzić ustawienia sieci w routerze i modu-<br/>le Vitocom 300.</li> <li>W razie potrzeby wymienić moduł Vitocom 300.</li> </ul> |
| Miga szybko na żółto.                             | Adres IP został pobrany, ale<br>brak połączenia z Internetem.                                                           | <ul> <li>W przypadku awarii odbiornika LAN, np. spraw-<br/>dzić laptop.</li> <li>Jeśli nie można nawiązać połączenia interneto-<br/>wego z innymi odbiornikami LAN, zlecić specja-<br/>liście IT sprawdzenie ustawień sieci w routerze<br/>DSL.</li> </ul>                                                                             |
| Świeci się na żółto.                              | Połączenie internetowe działa<br>prawidłowo, ale brak dostępu<br>do serwera Vitodata.                                   | Wyłączyć zasilanie i po ok. 15 s ponownie włą-<br>czyć. Próba nawiązania połączenia zostanie po-<br>wtórzona: patrz strona 27.                                                                                                    |
| " <sup>()</sup> Wskaźnik stanu robo               | czego                                                                                                    |                                                                                                    |
| Po włączeniu miga dłużej<br>niż 5 min na zielono. | Usterka podczas inicjalizacji<br>modułu Vitocom 300.                                                                    | <ul> <li>Wyłączyć zasilanie i po ok. 15 s ponownie włą-<br/>czyć.</li> <li>W razie potrzeby wymienić moduł Vitocom 300.</li> </ul>                                                                                                    |
| " <sup>L</sup> " Sygnalizator usterki             |                                                                                                    |                                                                                                    |
| Miga szybko na czerwono.                          | Usterka wewnętrzna złącza<br>Vitocom 300                                                                                | <ul> <li>Wyłączyć zasilanie i po ok. 15 s ponownie włą-<br/>czyć.</li> <li>W razie potrzeby wymienić moduł Vitocom 300.</li> </ul>                                                                                                    |
| Miga powoli na czerwono.                          | Usterka w złączu Vitocom                                                                                                | <ul> <li>Wyłączyć zasilanie i po ok. 15 s ponownie włączyć.</li> <li>W razie potrzeby wymienić moduł Vitocom 300.</li> </ul>                                                                                                    |
| Miga powoli na czerwono.                          | Usterka w instalacji grzewczej                                                                                          | Usunąć usterkę w instalacji grzewczej.                                                                                                    |
| Miga powoli na czerwono.                          | Alarm - zgłaszanie zbiorcze us-<br>terek na wyjściu cyfrowym DO<br>(jednocześnie: wskaźnik DO<br>świeci się na zielono) | Usunąć usterkę w monitorowanym urządzeniu.                                                                                                    |
| Świeci się na czerwono.                           | Funkcja " <b>Konserwacja"</b> jest<br>aktywna.                                                                          | Działanie funkcji <b>"Konserwacja"</b> zostaje zakoń-<br>czone automatycznie po 8 h.<br>lub<br>Natychmiast wyłączyć funkcję <b>"Konserwacja"</b> :<br>patrz strona 35                                                                                                    |

#### Usterki svonalizowane za pomoca wskaźnika diodowego

#### Sposoby usuwania usterek (ciąg dalszy)

#### Usterki bez wskaźnika diodowego

| Usterka                                                     | Czynności                                                                                                    |
|-------------------------------------------------------------|----------------------------------------------------------------------------------------------------|
| Wszystkie wskaźniki w module Vitocom 300 są wyłą-<br>czone. | Sprawdzić przyłącze elektryczne modułu Vitocom 300.                                                                                                    |
| Moduł Vitocom 300 zgłasza "awarię odbiornika".              | <ul> <li>Sprawdzić, czy wszystkie odbiorniki LON są włączo-<br/>ne. Sprawdzić przewody połączeniowe LON.</li> <li>Sprawdzić, czy "wyłącznik awaryjny" jest wciśnięty.</li> <li>Sprawdzić, czy zasilanie nie zostało przerwane przez<br/>zanik napięcia elektrycznego.</li> </ul> |

#### Przywracanie ustawienia podstawowego/fabrycznego

| "Ustaw podst." | Resetowane są wyłącznie wprowadzone dane i konfiguracje. Vitocom 300 jest jeszcze dostępny w jednostkach organizacyjnych. |
|----------------|----------------------------------------------------------------------------------------------------|
| "Ustaw. fabr." | Vitocom 300 jest resetowany w całości i nie jest już dostępny w jednostkach organizacyj-<br>nych.                         |

#### Wskazówka

Zarówno przy **"Ustaw podst."** jak i przy **"Ustaw. fabr."** wszystkie podłączone moduły uzupełniające są również resetowane.

- 1. Za pomocą ▼ wybrać "Serwis".
- 2. Potwierdzić, naciskając OK.
- 3. Za pomocą **▲/**▼ wybrać **"Ustawienia"**.
- 4. Potwierdzić, naciskając OK.
- 5. Potwierdzić "Ustaw. podst." lub "Ustaw. fabr.", naciskając OK.

- 6. Wybrać "Tak".
- 7. Potwierdzić naciskając dwa razy OK.
- 8. Wskaźniki LED "①" i "CON/ACT" gasną.
  - Następuje ponowna inicjalizacja złącza Vitocom 300: patrz strona 27.
  - Aktualizowana jest lista odbiorników LON złącza Vitocom 300.

Przy powrocie do ustawień fabrycznych:

 Wszystkie wskaźniki LED migają na zielono przez min. 20 sekund.
 I maks. aż do potwierdzenia usunięcia danych z serwera za pośrednictwem aplikacji Vitodata.

#### Regularna kontrola działania

W regularnych odstępach czasu należy sprawdzać działanie kanałów komunikacyjnych: patrz "Kontrola działania" na stronie 30.

#### Funkcja "Konserwacja"

Funkcja ta wstrzymuje przekazywanie komunikatów z instalacji grzewczej do serwera Vitodata, np. na czas prac konserwacyjnych w instalacji grzewczej.

#### Włączanie funkcji "Konserwacja"

- 1. Wybrać "Obsluga".
- 2. Potwierdzić, naciskając OK.
- 3. Potwierdzić "Konserwację" naciskając OK.
- 4. Wybrać "Wł.".
- 5. Potwierdzić, naciskając OK.
  - Na wyświetlaczu pojawia się "Konserwacja".
  - Wskaźnik LED "l" (patrz strona 26) świeci się na czerwono.
  - Komunikat "Konserwacja aktywna" jest wysyłany do odbiorców komunikatów zdefiniowanych w Vitodata.

#### Wskazówka

- Jeśli funkcja "Konserwacja" nie została włączona, wtedy w zależności od czynności konserwacyjnej wysyłane są zgłoszenia usterek.
- Funkcję Konserwacja można wyłączyć (patrz następny rozdział) lub resetuje się ona automatycznie po 8 h.

#### Wyłączanie funkcji "Konserwacja"

- 1. Potwierdzić "Konserwację" naciskając OK.
- 2. Wybrać "Wył.".
- 3. Potwierdzić, naciskając OK.
  - Na wyświetlaczu pojawia się ekran podstawowy.
  - Wskaźnik LED "ł" (patrz strona 26) gaśnie (jeśli w instalacji grzewczej nie wystąpiła żadna usterka).
  - Komunikat "Dezaktywowano konserwację" jest wysyłany do odbiorców komunikatów zdefiniowanych w Vitodata.

### Dane techniczne

#### Vitocom 300, typ LAN3

| ·····                                         |                                                                                                    |
|-----------------------------------------------|----------------------------------------------------------------------------------------------------|
| Napięcie robocze                              | 24 V-                                                                                                    |
| Znamionowe natężenie prądu                    | 710 mA                                                                                                   |
| Pobór mocy elektrycznej                       | 17 W                                                                                                    |
| Klasa zabezpieczenia                          | II                                                                                                    |
| Stopień ochrony                               | IP 20 wg normy EN 60 529                                                                                 |
| Dopuszczalna temperatura otoczenia            |                                                                                                    |
| ■ Praca                                       | 0 do +50°C<br>Zastosowanie w pomieszczeniach mieszkalnych i grze-<br>wczych (normalne warunki otoczenia) |
| <ul> <li>Magazynowanie i transport</li> </ul> | -20 do +85°C                                                                                             |
| Wymiary                                       | 90 108 -                                                                                                 |

| Zasilacz                                                            |                         |
|---------------------------------------------------------------------|-------------------------|
| Napięcie znamionowe                                                 | 100 do 240 V~           |
| Częstotliwość znamionowa                                            | 50/60 Hz                |
| Natężenie znamionowe                                                | 0,8 do 0,4 A            |
| Napięcie wyjściowe                                                  | 24 V-                   |
| Maks. natężenie wyjściowe                                           | 1,4 A                   |
| Klasa zabezpieczenia                                                | П                       |
| Rozdział potencjałów po stronie uzwojenia pierwotne-<br>go/wtórnego | SELV wg normy EN 60 950 |
| Bezpieczeństwo elektryczne                                          | EN 60 335               |
| Dopuszczalna temperatura otoczenia                                  |                         |
| ■ Praca                                                             | -25 do +70°C            |
| <ul> <li>Magazynowanie i transport</li> </ul>                       | -40 do +85°C            |
| Wymiary                                                             | 90<br>36                |

### Dane techniczne (ciąg dalszy)

#### Zasilacz awaryjny (UPS)

| Napięcie wejściowe                            | 24 V-                                                                                                    |
|-----------------------------------------------|----------------------------------------------------------------------------------------------------|
| Maks. pobór prądu                             | 4,7 A                                                                                                    |
| Bezpiecznik wejścia, zamontowany              | 7 A (zwłoczny, wewnętrzny)                                                                               |
| Napięcie wyjściowe                            | 24 V-                                                                                                    |
| Natężenie wyjściowe                           | 3 A                                                                                                    |
| Maks. natężenie prądu                         | 4 A                                                                                                    |
| Stopień ochrony                               | IP20                                                                                                    |
| Klasa ochrony                                 | Ш                                                                                                    |
| Dopuszczalna temperatura otoczenia            |                                                                                                    |
| <ul> <li>Praca</li> </ul>                     | 0 do +40°C<br>Zastosowanie w pomieszczeniach mieszkalnych i grze-<br>wczych (normalne warunki otoczenia) |
| <ul> <li>Magazynowanie i transport</li> </ul> | −20 do +45°C                                                                                             |
| Moduł baterii                                 |                                                                                                    |
| Napięcie znamionowe                           | 18,5 V–                                                                                                  |
| Medium podgrzewacza                           | Litowo-polimerowe                                                                                        |
| Pojemność znamionowa                          | 1400 Ah                                                                                                  |
| Prąd ładowania                                | 400 mA                                                                                                   |
| Wymiary UPS z modułem baterii                 | 90<br>108                                                                                                |

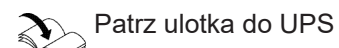

### Ostateczne wyłączenie z eksploatacji i utylizacja

Produkty firmy Viessmann można poddać recyklingowi. Podzespołów i materiałów eksploatacyjnych instalacji nie wolno wyrzucać do odpadów komunalnych. Aby wyłączyć instalację z eksploatacji, odłączyć zasilanie elektryczne i odczekać, aż podzespoły wystygną. Wszystkie podzespoły muszą być fachowo zutylizowane.

#### Deklaracja zgodności

Firma Viessmann Climate Solutions SE, D-35108 Allendorf, oświadcza z pełną odpowiedzialnością, że konstrukcja i zachowanie robocze wymienionego produktu spełniają europejskie wytyczne i uzupełniające wymogi krajowe. Deklarację zgodności można znaleźć, podając numer fabryczny na stronie internetowej: www.viessmann.pl/eu-conformity

#### Libmbus

Libmbus jest biblioteką Open Source firmy Raditex Control AB, Szwecja dla języka programowania C, która udostępnia podstawowe funkcje transmisji danych za pomocą magistrali M-Bus. Ponieważ Vitocom używa tej biblioteki, należy przestrzegać poniższych informacji dotyczących prawa autorskiego i wyłączenia odpowiedzialności.

Copyright © 2010-2011, Raditex Control AB. All rights reserved.

Redistribution and use in source and binary forms, with or without modifi cation, are permitted provided that the following conditions are met:

- Redistributions of source code must retain the above copyright notice, this list of conditions and the following disclaimer.
- Redistributions in binary form must reproduce the above copyright notice, this list of conditions and the following disclaimer in the documentation and/or other materials provided with the distribution.
- Neither the name of the Raditex Control AB nor the names of its contributors may be used to endorse or promote products derived from this software without specific prior written permission.

Rys. 13

Disclaimer

This software is provided by the copyright holders and contributors "as is" and any express or implied warranties, including, but not limited to, the implied warranties of merchantability and fitness for a particular purpose are disclaimed. In no event shall the copyright holder or contributors be liable for any direct, indirect, incidental, special, exemplary, or consequential damages (including, but not limited to, procurement of substitute goods or services: loss of use, data, or profits; or business interruption) however caused and on any theory of liability, whether in contract, strict liability, or tort (including negligence or otherwise) arising in any way out of the use.

### Wykaz haseł

### Α

| Adres IP                    | 13 |
|-----------------------------|----|
| Adresy kodowe               | 12 |
| В                           |    |
| Bezpieczeństwo eksploatacji | 8  |
| Bezpieczne połączenie       | 12 |
|                             |    |

### С

| 0                        |     |
|--------------------------|-----|
| Czasy łączeniowe         | 12  |
| Częstotliwość znamionowa | .36 |

### D

| DHCP                                | 11, 13 |
|-------------------------------------|--------|
| Dostęp do Internetu                 | 8      |
| Dynamiczne przydzielanie adresów IP | 11     |

### Е

| Ekran podstawowy   |   |
|--------------------|---|
| Elementy obsługowe |   |
| E-mail             | 8 |

### F

| 1                          |    |
|----------------------------|----|
| Funkcja konserwacji        | 35 |
| Funkcje                    |    |
| - w przypadku Vitodata 100 | 12 |
| - w przypadku Vitodata 300 | 12 |
|                            |    |

### I

| Inicjalizacja                  | 27, 28 |
|--------------------------------|--------|
| Instalacja jednokotłowa        | 11     |
| Interfejs użytkownika          | 8      |
| Interfejs użytkownika Vitodata | 12     |

#### Κ

| Klasa zabezpieczenia               | 36           |
|------------------------------------|--------------|
| Konfiguracja instalacji            | . 14, 29, 30 |
| Konfiguracja instalacji grzewczej  | . 14, 29, 30 |
| Konto użytkownika                  | 11           |
| Kontrola działania                 | 30           |
| Kontrola odbiorników               | 28           |
| Kontrola odbiorników LON           |              |
| Kontrola przekazywania komunikatów | 15           |
| Krzywa grzewcza                    | 12           |

### L

| Lista odbiorników         |  |
|---------------------------|--|
| Lista odbiorników LON     |  |
| LON                       |  |
| - Nawiązywanie połączenia |  |
| - Sprawdzanie połączenia  |  |
|                           |  |

### Μ

| Maks. natężenie prądu   |    |
|-------------------------|----|
| Maks. pobór prądu       | 37 |
| Menadżer usterek        | 28 |
| Miejsce montażu         | 15 |
| Moduł komunikacyjny LON | 28 |
| Moduł obsługowy         | 11 |
|                         |    |

| Moduł zasilania awaryjnego    |        |
|-------------------------------|--------|
| - Maks. natężenie prądu       | 37     |
| - Maks. pobór prądu           | 37     |
| - Napięcie wyjściowe          |        |
| - Natężenie wyjściowe         | 37     |
| Montaż                        |        |
| - Moduł uzupełniający EM301   | 15     |
| – Vitocom 300                 | 15     |
| Montaż modułu komunikacyjnego | 14, 18 |

#### Ν

| Napięcie robocze                     |        |
|--------------------------------------|--------|
| Napięcie wejściowe                   | 37     |
| Napięcie wyjściowe                   | 36, 37 |
| Napięcie znamionowe                  |        |
| Natężenie wyjściowe                  | 36, 37 |
| Natężenie znamionowe                 |        |
| Nawiązywanie połączenia z Internetem |        |
| Numer odbiornika LON                 |        |
|                                      |        |

#### 0

| •                         |       |
|---------------------------|-------|
| Odbiorcy komunikatów      | 8, 12 |
| Odbiorniki LON            | 11    |
| Odczyt stanu roboczego    | 12    |
| Odczytywanie              |       |
| - Stan oprogramowania     |       |
| – Usterki                 |       |
| Odpowiedzialność          | 8     |
| Operator sieci            | 8     |
| Oprogramowanie operacyjne | 27    |
| Optymalizacja             | 12    |
|                           |       |

#### Ρ

| 11    |
|-------|
| 12    |
| 30    |
| 28    |
|       |
| 14    |
| 14    |
| 19    |
| 19    |
| 4, 21 |
| 5, 19 |
| 5, 20 |
| 19    |
| 1, 13 |
| 1, 13 |
| 12    |
| 12    |
| 12    |
| 11    |
| 11    |
| 11    |
| 31    |
|       |
| 17    |
| 18    |
| 18    |
| 12    |
|       |

5783442

### Wykaz haseł (ciąg dalszy)

| Przepisy dot. przyłącza elektrycznego       | 23<br>9<br>5 |
|---------------------------------------------|--------------|
| Przewód połączeniowy modułu uzupełniającego | 0            |
| EM3011                                      | 5            |
| Przydzielanie adresów IP                    | 1            |
| Przyłącze1                                  | 7            |
| – Licznika magistrali M-Bus 1               | 5            |
| - Licznik magistrali M-Bus 2                | 20           |
| - Moduł zasilania awaryjnego2               | 21           |
| - Przyłącze elektryczne 2                   | 23           |
| Przyłącze elektryczne                       | 23           |
| - Przepisy                                  | 23           |
| Przyłącze LAN1                              | 9            |
| Przyłączenie elektryczne                    |              |
| - za pośrednictwem wyłącznika głównego 2    | 23           |
| Przyłącze sieciowe                          |              |
| - niezależne od wyłącznika głównego2        | 24           |
| Przywracanie stanu fabrycznego              | 34           |

#### R

| Regulator kaskadowy                      | 11         |
|------------------------------------------|------------|
| Regulator Vitotronic                     | 12         |
| Rejestracja danych dotyczących tendencji | 12         |
| Rejestracja użytkownika                  | 14, 29, 30 |
| Reset                                    | 34         |
| Router DSL                               |            |

### S

| Serwer sieci Web                   | 12         |
|------------------------------------|------------|
| Sieć                               | 12, 19     |
| Sieć IP                            | 12         |
| SMS                                | 8          |
| Sposoby usuwania usterek           | 33         |
| Sprawdzanie połączenia             | 14         |
| Sprawdzanie połączenia poprzez LON |            |
| Status połączenia IP               | 28, 33, 34 |
| Stopień ochrony                    | 36         |
| Styk, beznapięciowy                | 17         |
| Styk beznapięciowy                 | 17         |
| Sygnalizator usterki               | 35         |
| Symbole                            |            |
|                                    |            |

#### т

| Telefon komórkowy      | 12        |
|------------------------|-----------|
| Temperatura otoczenia1 | 5, 36, 37 |

### U

| -                     |    |
|-----------------------|----|
| Uruchomienie          |    |
| Ustawienia sieci      | 13 |
| Ustawienie fabryczne  |    |
| Ustawienie podstawowe | 34 |
| Usterka               |    |
| – Instalacja grzewcza |    |
| Usuwanie usterek      |    |
|                       |    |

#### W

| Wartości dotyczace ilości                   | 12 |
|---------------------------------------------|----|
| Wartości dotyczące zużycia                  | 12 |
| Wartość wymagana temperatury                | 12 |
| Warunki                                     | 8  |
| Wskaźniki                                   | 26 |
| Wskaźniki LED                               | 26 |
| Wskaźnik konserwacji i sygnalizator usterki | 35 |
| Wskaźnik serwisowy LON                      | 28 |
| Wskaźnik usterek.                           | 33 |
| Wymagania systemowe                         |    |
| – Instalacja grzewcza                       | 11 |
| – Sieć IP                                   | 11 |
| Wytwornica ciepła                           | 11 |

#### Ζ

| Zabezpieczenie przed zamarzaniem             | 8      |
|----------------------------------------------|--------|
| Zakłócenie działania                         | 33, 34 |
| Zasilacz                                     |        |
| <ul> <li>Częstotliwość znamionowa</li> </ul> |        |
| - Klasa zabezpieczenia                       |        |
| - Napięcie wyjściowe                         |        |
| - Napięcie znamionowe                        |        |
| - Natężenie wyjściowe                        | 36     |
| - Natężenie znamionowe                       | 36     |
| - Temperatura otoczenia                      | 36     |
| Zasilacz awaryjny                            |        |
| - Temperatura otoczenia                      | 37     |
| Zasilacz awaryjny (UPS)                      |        |
| - Napięcie wejściowe                         | 37     |
| Zdalna obsługa                               | 12     |
| Zdalne nadzorowanie                          | 12     |
| Zgłoszenie usterki                           | 35     |
| Złącze magistrali M-Bus                      | 20     |
| Złącze USB                                   | 32     |
| Znamionowe natężenie prądu                   |        |
|                                              |        |

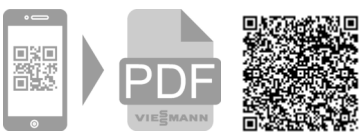

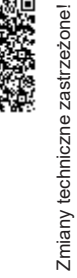

5783442

Viessmann Sp. z o.o. ul. Gen. Ziętka 126 41 - 400 Mysłowice tel.: (801) 0801 24 (32) 22 20 330 mail: serwis@viessmann.pl www.viessmann.pl

#### 44